# Panasonic®

# Wire-Saving Field Network PHLS System User's Manual

WUME-FP7PHLS-03

# **Safety Precautions**

Observe the following notices to ensure personal safety or to prevent accidents. To ensure that you use this product correctly, read this User's Manual thoroughly before use. Make sure that you fully understand the product and information on safety. This manual uses two safety flags to indicate different levels of danger.

### WARNING

# If critical situations that could lead to user's death or serious injury is assumed by mishandling of the product.

-Always take precautions to ensure the overall safety of your system, so that the whole system remains safe in the event of failure of this product or other external factor. -Do not use this product in areas with inflammable gas. It could lead to an explosion.

-Exposing this product to excessive heat or open flames could cause damage to the lithium battery or other electronic parts.

### **CAUTION**

# If critical situations that could lead to user's injury or only property damage is assumed by mishandling of the product.

-To prevent excessive exothermic heat or smoke generation, use this product at the values less than the maximum of the characteristics and performance that are assured in these specifications.

-Do not dismantle or remodel the product. It could cause excessive exothermic heat or smoke generation.

-Do not touch the terminal while turning on electricity. It could lead to an electric shock.

-Use the external devices to function the emergency stop and interlock circuit.

-Connect the wires or connectors securely.

The loose connection could cause excessive exothermic heat or smoke generation.

-Do not allow foreign matters such as liquid, flammable materials, metals to go into the inside of the product. It could cause excessive exothermic heat or smoke generation.

-Do not undertake construction (such as connection and disconnection) while the power supply is on. It could lead to an electric shock.

## **Copyright / Trademarks**

-This manual and its contents are copyrighted.

-You may not copy this manual, in whole or part, without written consent of Panasonic Industrial Devices SUNX Co., Ltd.

-Windows is a registered trademark of Microsoft Corporation in the United States and other countries.

-All other company names and product names are trademarks or registered trademarks of their respective owners.

PLC\_ORG

### Introduction

Thank you for buying a Panasonic product. Before you use the product, please carefully read the installation instructions and the users manual, and understand their contents in detail to use the product properly.

### **Types of Manual**

- There are different types of users manual for the FP7 series, as listed below. Please refer to a relevant manual for the unit and purpose of your use.
- The manuals can be downloaded on our website: <u>http://industrial.panasonic.com/ac/e/dl\_center/manual/</u>.

| Uni<br>use                       | t name or purpose of                                              | Manual name                                                     | Manual code    |
|----------------------------------|-------------------------------------------------------------------|-----------------------------------------------------------------|----------------|
| FP7                              | Power Supply Unit                                                 | FP7 CPU Unit User's Manual (Hardware)                           | WUME-FP7CPUH   |
|                                  |                                                                   | FP7 CPU Unit Command Reference Manual                           | WUME-FP7CPUPGR |
| FP7                              | CPU Unit                                                          | FP7 CPU Unit User's Manual<br>(Logging Trace Function)          | WUME-FP7CPULOG |
|                                  |                                                                   | FP7 CPU Unit User's Manual (Security Function)                  | WUME-FP7CPUSEC |
|                                  | Instructions for Built-in<br>LAN Port                             | FP7 CPU Unit Users Manual<br>(LAN Port Communication)           | WUME-FP7LAN    |
|                                  | Instructions for Built-in<br>COM Port                             |                                                                 |                |
|                                  | FP7 Extension Cassette<br>(Communication)<br>(RS-232C/RS485 type) | FP7 series User's Manual (SCU communication)                    | WUME-FP7COM    |
|                                  | FP7 Extension Cassette<br>(Communication)<br>(Ethernet type)      | FP7 series User's Manual (Communication cassette Ethernet type) | WUME-FP7CCET   |
|                                  | FP7 Extension (Function)<br>Cassette<br>Analog Cassette           | FP7 Analog Cassette User's Manual                               | WUME-FP7FCA    |
| FP7                              | Digital Input/Output Unit                                         | FP7 Digital Input/Output Unit User's Manual                     | WUME-FP7DIO    |
| FP7                              | Analog Input Unit                                                 | FP7 Analog Input Unit User's Manual                             | WUME-FP7AIH    |
| FP7                              | Analog Output Unit                                                | FP7 Analog Output Unit User's Manual                            | WUME-FP7AOH    |
| FP7                              | High-speed counter Unit                                           | FP7 High-speed counter Unit User's Manual                       | WUME-FP7HSC    |
| FP7                              | Pulse Output Unit                                                 | ulse Output Unit FP7 Pulse Output Unit User's Manual            |                |
| FP7                              | Positioning Unit                                                  | FP7 Positioning Unit User's Manual                              | WUME-FP7POSP   |
| FP7 Serial Communication<br>Unit |                                                                   | FP7 series User's Manual (SCU communication)                    | WUME-FP7COM    |
| PHL                              | S System                                                          | PHLS System User's Manual                                       | WUME-PHLS      |
| Prog<br>FPV                      | gramming Software                                                 | amming Software<br>N GR7 FPWIN GR7 Introduction Guidance        |                |

## **Table of Contents**

### 1. System Configuration and Restrictions on Combination 1-1

| 1.1 | Overview of the PHLS System 1-2 |                                              |       |
|-----|---------------------------------|----------------------------------------------|-------|
|     | 1.1.1                           | Function and Operation of the PHLS System    | 1-2   |
| 1.2 | List of                         | f System Component Devices                   | . 1-4 |
|     | 1.2.1                           | List of Units                                | 1-4   |
|     | 1.2.2                           | List of Component Units                      | 1-5   |
|     | 1.2.3                           | Selection of Cables                          | 1-5   |
| 1.3 | Restri                          | ictions on Combination                       | . 1-6 |
|     | 1.3.1                           | Restrictions on Transmission Lines           | 1-6   |
|     | 1.3.2                           | Restrictions on Terminal Units               | 1-7   |
|     | 1.3.3                           | Restrictions on Transmission Distance        | 1-8   |
|     | 1.3.4                           | Restrictions on Slave Units                  | 1-8   |
|     | 1.3.5                           | Restrictions on Installation of Master Units | 1-8   |
|     |                                 |                                              |       |

### 2. Names and Functions of Parts ......2-1

| 2.1 | FP7 PHLS Master Unit |                                 | . 2-2 |
|-----|----------------------|---------------------------------|-------|
|     | 2.1.1                | Names and Functions of Parts    | 2-2   |
|     | 2.1.2                | Operation Monitor LEDs          | 2-3   |
|     | 2.1.3                | Operation Mode Switch           | 2-3   |
| 2.2 | PHLS                 | Slave Unit, Terminal Block Type | . 2-4 |
|     | 2.2.1                | Names and Functions of Parts    | 2-4   |
|     | 2.2.2                | Operation Mode Setting Switches | 2-5   |
| 2.3 | PHLS                 | Slave Unit Compact Type         | . 2-6 |
|     | 2.3.1                | Names and Functions of Parts    | 2-6   |
|     | 2.3.2                | Operation Mode Setting Switches | 2-8   |

| 3. Ir | nst | stallation and Wiring3-1 |                                               |      |
|-------|-----|--------------------------|-----------------------------------------------|------|
| 3     | 8.1 | Install                  | ation Environment and Handling of Environment | 3-2  |
| 3     | 8.2 | Install                  | ation and Wiring of the Master Unit           | 3-3  |
|       |     | 3.2.1                    | Installation                                  | 3-3  |
|       |     | 3.2.2                    | Wiring                                        | 3-3  |
|       |     | 3.2.3                    | Hard Wiring                                   | 3-3  |
| 3     | 3.3 | Handl                    | ing of a Slave Unit, Standard Type            |      |
|       |     | 3.3.1                    | Clearance                                     | 3-4  |
|       |     | 3.3.2                    | Attachment Methods                            | 3-5  |
|       |     | 3.3.3                    | Precautions on Wiring                         | 3-6  |
|       |     | 3.3.4                    | Hard Wiring                                   |      |
| 3     | 8.4 | Handl                    | ing of a Slave Unit Compact Type              |      |
|       |     | 3.4.1                    | Clearance                                     | 3-8  |
|       |     | 3.4.2                    | Attachment Methods                            | 3-9  |
|       |     | 3.4.3                    | Precautions for Wiring                        | 3-10 |
|       |     | 3.4.4                    | Hard Wiring for Connector Terminal Blocks     | 3-12 |
|       |     | 3.4.5                    | Wiring of Connector Terminal Block            | 3-13 |
|       |     | 3.4.6                    | Hard Wiring for e-CON Connector               | 3-14 |
|       |     |                          |                                               |      |

### 4. Unit Settings and Configuration ......4-1

| 4.1 | Switch Settings for Slave Units                            |     |  |
|-----|------------------------------------------------------------|-----|--|
|     | 4.1.1 Slave No. Settings                                   | 4-2 |  |
|     | 4.1.2 Setting Baud Rate                                    | 4-3 |  |
|     | 4.1.3 Output Hold/Clear Settings during Transmission Error | 4-3 |  |
| 4.2 | I/O No. Allocation                                         | 4-4 |  |
|     | 4.2.1 Allocation of the Master Unit in the I/O Map         | 4-4 |  |
|     | 4.2.2 I/O Number Allocated to Slaves                       | 4-5 |  |
| 4.3 | Configuration Concerning PHLS                              | 4-8 |  |
|     | 4.3.1 Settings Using Tool Software FPWIN GR7               | 4-8 |  |

5.

6.

|     | 4.3.2  | Final Slave No. and Settings and Operations Concerning "Selection be Connected" | t Slaves<br>4-10 |
|-----|--------|---------------------------------------------------------------------------------|------------------|
|     | 4.3.3  | Settings and Operations of PHLS Slave Connection Waiting Tim                    | ne4-11           |
| Sta | rtup a | and Operation of the PHLS System                                                | 5-1              |
| 5.1 | Startu | up of the PHLS System                                                           | 5-2              |
|     | 5.1.1  | Check Before Turning On the Power                                               | 5-2              |
|     | 5.1.2  | Procedure for Turning On/Off the Power                                          | 5-2              |
| 5.2 | Pre-O  | peration Checks (Before Switching to the RUN Mode)                              | 5-3              |
|     | 5.2.1  | Check of Communication Status                                                   | 5-3              |
|     | 5.2.2  | Check of Output Status                                                          | 5-3              |
| 5.3 | Resp   | onse Times in the PHLS System                                                   | 5-5              |
|     | 5.3.1  | Input/Output Response Times                                                     | 5-5              |
| Tro | ubloc  | booting                                                                         | 6-1              |
| 110 | ubies  | shooting                                                                        | 0-1              |
| 6.1 | Self-D | Diagnosis Function                                                              | 6-2              |
|     | 6.1.1  | Operation If an Error Occurs                                                    | 6-2              |
| 6.2 | What   | to Do If an Error Occurs                                                        | 6-3              |
|     | 6.2.1  | ALM LED Turns On on the Master Unit                                             | 6-3              |
|     | 6.2.2  | ERR LED Turns On on the Master Unit                                             | 6-3              |
|     | 6.2.3  | PWR LED Does Not Turn On on the Slave Unit                                      | 6-4              |
|     | 6.2.4  | If Expected Output Is Not Available                                             | 6-4              |
| Sne | aifiad | ationa                                                                          | 7 4              |
| She | CIIICa |                                                                                 | / - 1            |
| 7.1 | Comr   | non Specifications                                                              |                  |
|     | 7.1.1  | General Specifications                                                          | 7-2              |
|     | 7.1.2  | Performance Specifications                                                      | 7-6              |
| 7.2 | Comr   | non Specifications of Slave Units                                               |                  |
|     | 7.2.1  | Input Specifications                                                            | 7-7              |

7.

|     | 7.2.2  | Output Specifications (Excluding the Relay Output Type)                         | 7-8   |
|-----|--------|---------------------------------------------------------------------------------|-------|
|     | 7.2.3  | Output Specifications (Relay Output Type)                                       | 7-8   |
| 7.3 | Intern | al Circuit Diagram, Terminal Layout                                             | 7-9   |
|     | 7.3.1  | Slave Unit, Standard Type (Item No. AFPRP1 Series)                              | 7-9   |
|     | 7.3.2  | Slave Unit, Compact Type (Connector Terminal Block)<br>(Item No. AFPRP2 Series) | 7-12  |
|     | 7.3.3  | Slave Unit, Compact Type (Relay Output) (Item No. AFPRP2Y04R Series)            | 7-15  |
|     | 7.3.4  | Slave Unit, Compact Type (e-CON)<br>(Item No. AFPRP2X08D2E Series)              | 7-17  |
| 7.4 | Dimer  | nsion Diagram                                                                   | .7-18 |
|     | 7.4.1  | Slave Unit, Standard Type (Item No. AFPRP1 Series)                              | 7-18  |
|     | 7.4.2  | Slave Unit, Compact Type (Connector Terminal Block)<br>(Item No. AFPRP2 Series) | 7-20  |
|     | 7.4.3  | Slave Unit, Compact Type (Relay Output) (Item No. AFPRP2Y04R Series)            | 7-21  |
|     | 7.4.4  | Slave Unit, Compact Type (e-CON)<br>(Item No. AFPRP2X08D2E Series)              | 7-22  |

# **1** System Configuration and Restrictions on Combination

### 1.1 Overview of the PHLS System

### 1.1.1 Function and Operation of the PHLS System

### Functions of the PHLS System

• The PHLS system is a high-speed remote I/O system that can be connected to the FP7 series. Input/output units connected to the network can be controlled by way of the shielded twisted pair cable, thereby relieving work for input/output wiring and saving space.

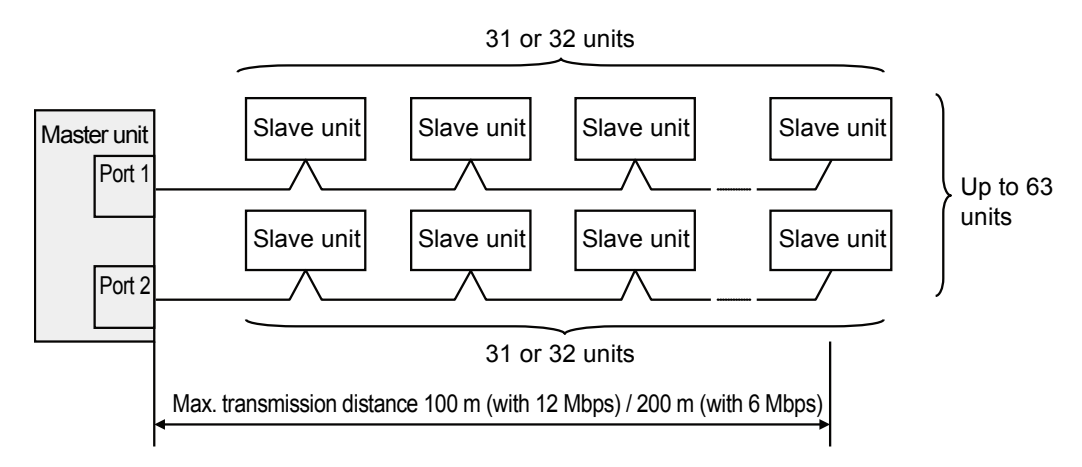

- The PHLS system can be handled as an ordinary I/O on the FP7 CPU unit, thereby dispensing with complicated programming.
- A fixed-time communication method is used. This retains a constant scan time even when a transmission error occurs.

### • Key specifications of PHLS

| Items                      | Description                                                 |
|----------------------------|-------------------------------------------------------------|
| Transmission line          | Shielded twisted pair cable                                 |
| Baud rate                  | 12 Mbps/ 6 Mbps ( Use the switch on the body )              |
| Transmission scan time     | 0.03 ms/ 1 slave, 1.86 ms/ 63slave (with Baud rate 12 Mbps) |
| Max. transmission distance | 100 m (with 12 Mbps) , 200 m (with 6 Mbps )                 |
| Controllable I/O points    | Max. 1,008 points (per master unit)                         |
| Slave units                | Max. 63 units (per master unit)                             |

(Note 1) Configure all the wiring systems using the same type of cable. Do not mix different types of cables.

(Note 2) The figure above indicates performance using a recommended cable. The indicated performance may not be available if a recommended cable is not used.

### 1.2 List of System Component Devices

#### 1.2.1 List of Units

### Master unit

Used in combination with the FP7 CPU unit.

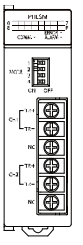

### AFP7PHLSM

### Slave unit terminal block type

• Both I/O and transmission line can be connected using MP3 screws.

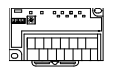

AFPRP1X8D2 Input: 8 points

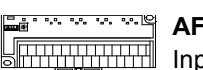

AFPRP1X16D2 Input: 16 points

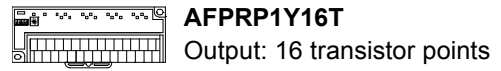

AFPRP1Y16T

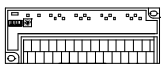

AFPRP1XY16D2T Input: 8 points, Output: 8 transistor points

### Slave unit compact type

- Space-saving size of W59.5mm × H57.5mm × D40mm)
- An e-CON type input is also available. This saves work for wiring.

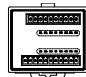

AFPRP2X16D2 Input: 16 points

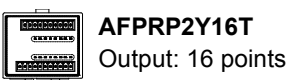

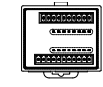

### AFPRP2XY16D2T

Input: 8 points, Output: 8 transistor points

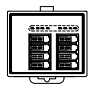

AFPRP2X08D2E Input: 8 points

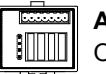

AFPRP2Y04R Output: 4 relay points

### 1.2.2 List of Component Units

### Master unit

| Product name |                              | Description                           |                                                                                                    | Model no.     |
|--------------|------------------------------|---------------------------------------|----------------------------------------------------------------------------------------------------|---------------|
| FP7 PHL      | FP7 PHLS master unit         |                                       | Interface unit to connect FP7 to the PHLS system.<br>Controllable I/O points per master unit: 1,008 |               |
| Slave unit   |                              |                                       |                                                                                                    |               |
| Туре         | Connection<br>method         | No. of I/O points                     | Output type                                                                                         | Model no.     |
|              | Screw terminal<br>block (M3) | Input: 8 points                       | -                                                                                                   | AFPRP1X08D2   |
| Torminal     |                              | Input: 16 points                      | -                                                                                                   | AFPRP1X16D2   |
| Block Type   |                              | Input: 8 points /<br>Output: 8points  | Transistor (sink type)                                                                              | AFPRP1XY16D2T |
|              |                              | Output: 16 points                     | Transistor (sink type)                                                                              | AFPRP1Y16T    |
|              | e-CON connector              | Input: 8 points                       | _                                                                                                   | AFPRP2X08D2E  |
|              |                              | Input: 16 points                      | _                                                                                                   | AFPRP2X16D2   |
| Compact type | Connector<br>terminal block  | Input: 8 points /<br>Output: 8 points | Transistor (sink type)                                                                              | AFPRP2XY16D2T |
|              |                              | Output: 16 points                     | Transistor (sink type)                                                                              | AFPRP2Y16T    |
|              | Relay output                 | Output: 4 points                      | Relay output                                                                                        | AFPRP2Y04R    |

### 1.2.3 Selection of Cables

Use the cable indicated below.

#### Recommended cables

| Item                     | Specifications                       |
|--------------------------|--------------------------------------|
| Classification           | Two-wire shielded twisted pair cable |
| Conductor size           | AWG#22                               |
| Characteristic impedance | 100 Ω                                |
| Insulator                | Cross-linked formed polyethylene     |

(Note 1) Configure all the wiring systems using the same type of cable. Do not mix different types of cables.

(Note 2) The indicated performance (e.g. Max. transmission distance, Max. slave units) may not be available if a recommended cable is not used.

### Recommended cable

ZHY221PS manufactured by Shinko Seisen Industry Co., Ltd.

### **1.3 Restrictions on Combination**

### 1.3.1 Restrictions on Transmission Lines

#### How to connect transmission lines

Connect the lines so that there is no branch. Avoid T-letter wiring or octopus wiring.

### Example of correct connection

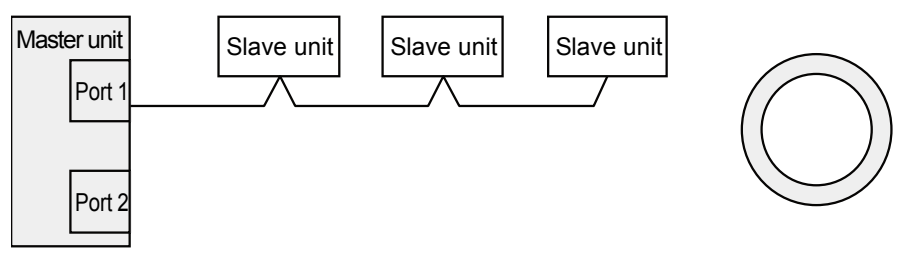

### Example of T-letter wiring and octopus wiring

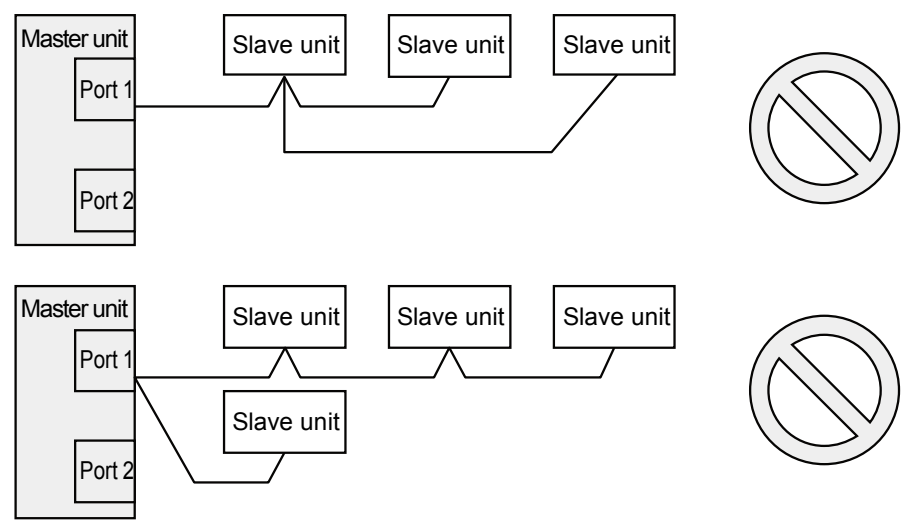

### 1.3.2 Restrictions on Terminal Units

• A master unit has two ports. For both ports, the master unit should always be a terminal unit. A master unit cannot be connected in the middle of a transmission line.

### Correct connection (Example using Port 1)

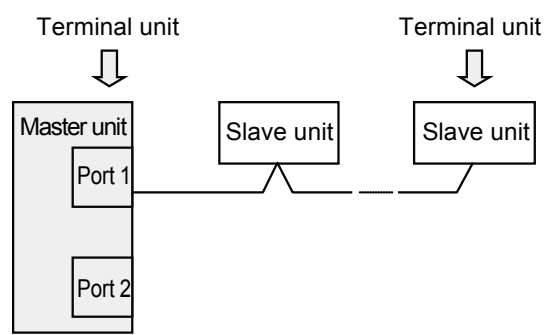

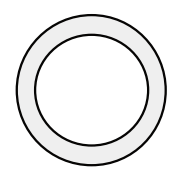

### Correct connection (Example using Port 1 and Port 2)

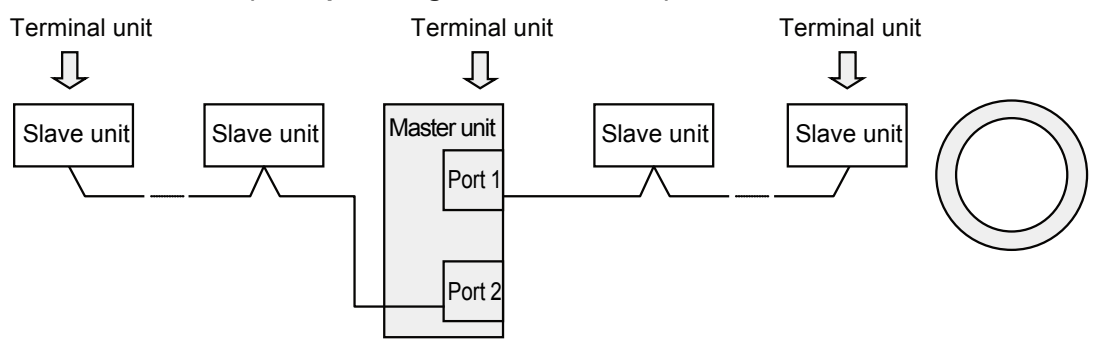

### Connection where the master unit is not a terminal unit

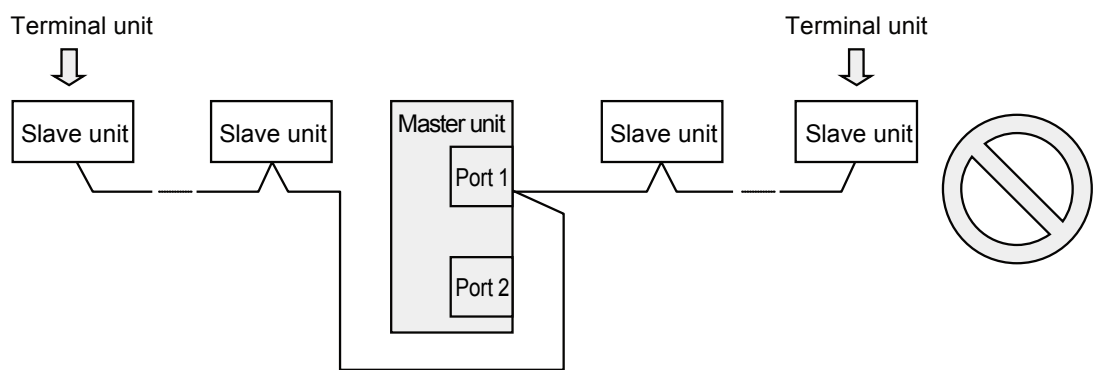

### 1.3.3 Restrictions on Transmission Distance

"Transmission distance" refers to the length of a single transmission line.

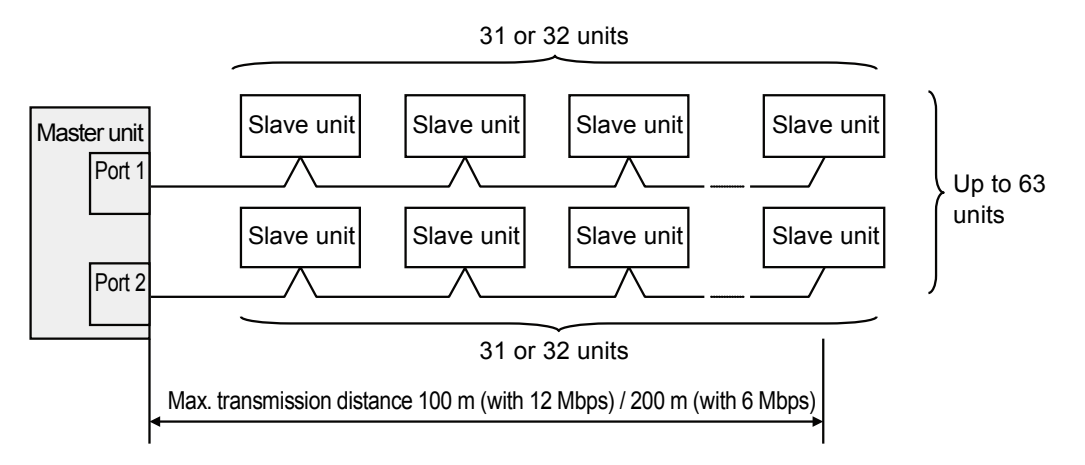

### 1.3.4 Restrictions on Slave Units

### Max. number of connectable slave units

• Up to 63 slave units can be connected to one master unit.

• Up to 32 slave units can be connected to one transmission line.

### 1.3.5 Restrictions on Installation of Master Units

### ■ Max. number of installable master units

Up to 16 FP7 PHLS master units can be controlled by the FP7 CPU unit.

### Restrictions based on current consumption

Internal current consumption by a unit is as indicated below. Make sure that the total consumption including other units is within the power supply capacity to be used.

| Name                 | Model no. | Current consumption |
|----------------------|-----------|---------------------|
| FP7 PHLS master unit | AFP7PHLSM | 100 mA or less      |

# 2 Names and Functions of Parts

### 2.1 FP7 PHLS Master Unit

### 2.1.1 Names and Functions of Parts

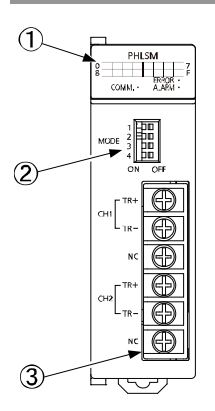

### Names and functions of parts

### (1) Operation monitor LEDs

Shows communication conditions and error occurrence.

### (2) Operation mode switch

Used for setting Baud rate and indications of operation monitor LEDs.

### (3) Terminal block for connection to the transmission line

Used for connecting transmission cables. From each of the two ports, one transmission line can be connected.

### 2.1.2 Operation Monitor LEDs

| Signs and LED colors |                    | Description                                                                                                    |
|----------------------|--------------------|----------------------------------------------------------------------------------------------------|
| PWR Blue             |                    | Turns on when the power is ON.                                                                                                    |
| 1 × n - 16 × n       | Green              | Indicates the setting status or the communication status of each slave unit.<br>Depending on settings of the operation mode switch, the slave number to be<br>monitored varies. |
| COMM.                | Green              | Turns on while communicating with the slave.                                                                                                    |
| ERR                  | Red                | Turns on when an error occurs in communication with the specified slave.                                                                                                    |
| ALM Red              |                    | Turns on when an error in communication with the specified slave does not recover after retry.                                                                                  |
| 8<br>COMM. • ALARI   | 7<br>F<br>R:<br>M: |                                                                                                    |

### ■ LED indications and their meanings

### 2.1.3 Operation Mode Switch

#### Settings of switches

| Switch no. | Settings                                                |                                                                                                    |
|------------|---------------------------------------------------------|----------------------------------------------------------------------------------------------------|
| SW1        | Status<br>monitored by<br>operation<br>monitor LEDs     | ON: The slave number, as specified in the "Select a connected slave"<br>dialog box under the configuration menu of FPWIN GR7, turns on.<br>OFF: The slave number that is currently communicating turns on.<br>Slave numbers larger than the Max. slave number does not turn on.<br>Switching becomes possible while the power supply is ON.      |
| SW2<br>SW3 | Slave unit<br>monitored by<br>operation<br>monitor LEDs | Used for setting slave numbers to be monitored by operation monitor LEDs.<br>Switching becomes possible while the power supply is ON.<br>When SW2: OFF and SW3: OFF, Slave No.1 to No.15<br>When SW2: OFF and SW3: ON, Slave No.16 to No.31<br>When SW2: ON and SW3: OFF, Slave No.32 to No.47<br>When SW2: ON and SW3: ON, Slave No.48 to No.63 |
| SW4        | Baud rate                                               | Used for switching Baud rate. While the power is ON, switching is invalid. Settings become valid during the power supply OFF $\rightarrow$ ON. ON: 12 Mbps, OFF: 6 Mbps                                                                                                    |

## 

### 2.2 PHLS Slave Unit, Terminal Block Type

### 2.2.1 Names and Functions of Parts

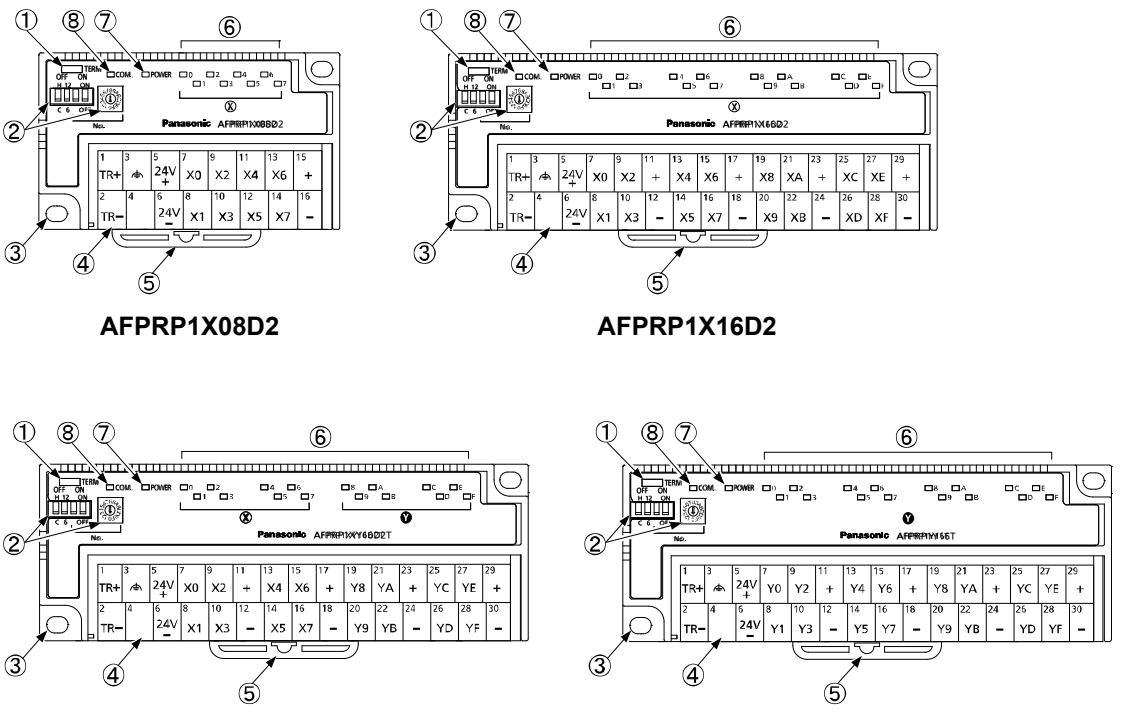

### AFPRP1XY16D2T

#### AFPRP1Y16T

#### Names and functions of parts

### (1) Termination resistance selector switch

Set to ON when the slave becomes a terminal unit of the transmission line.

#### (2) Operation mode setting switches

Used for setting slave numbers, Baud rate and output status during error.

### (3) Unit mounting hole

Used for mounting with screws.

### (4) Power supply and I/O terminal block

Used for connecting transmission cables, power supply for unit driving, and I/O devices.

### (5) DIN rail attachment hook

Used for attachment to the DIN rail.

### (6) I/O circuit operation monitor LEDs

Shows ON/OFF status of the input circuit or the output circuit.

### (7) POWER LED

Turns on when the slave unit power is ON.

### (8) Communication status LED

Shows the status of communication with the master unit.

### 2.2.2 Operation Mode Setting Switches

Turn off the power supply before making settings or changes.

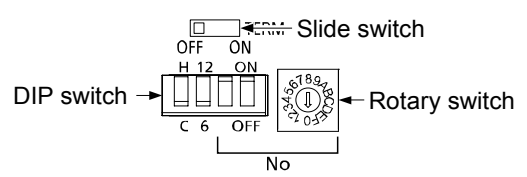

### Settings of DIP switches

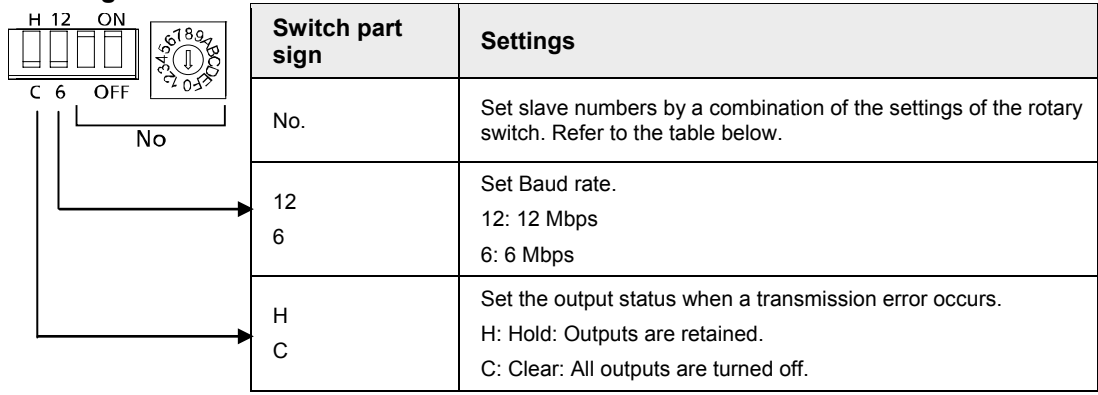

### Switch settings and slave numbers

| DIP switch |     |    |    | I  | Rotar | y swi | tch s | etting | gs an | d allo | cated | l slav | e nu | mbers | S  |    |    |
|------------|-----|----|----|----|-------|-------|-------|--------|-------|--------|-------|--------|------|-------|----|----|----|
|            |     | 0  | 1  | 2  | 3     | 4     | 5     | 6      | 7     | 8      | 9     | A      | в    | с     | D  | Е  | F  |
| ON         | ON  | _  | 1  | 2  | 3     | 4     | 5     | 6      | 7     | 8      | 9     | 10     | 11   | 12    | 13 | 14 | 15 |
| ON         | OFF | 16 | 17 | 18 | 19    | 20    | 21    | 22     | 23    | 24     | 25    | 26     | 27   | 28    | 29 | 30 | 31 |
| OFF        | ON  | 32 | 33 | 34 | 35    | 36    | 37    | 38     | 39    | 40     | 41    | 42     | 43   | 44    | 45 | 46 | 47 |
| OFF        | OFF | 48 | 49 | 50 | 51    | 52    | 53    | 54     | 55    | 56     | 57    | 58     | 59   | 60    | 61 | 62 | 63 |

(Note) Slave No.0 cannot be used.

### 2.3 PHLS Slave Unit Compact Type

### 2.3.1 Names and Functions of Parts

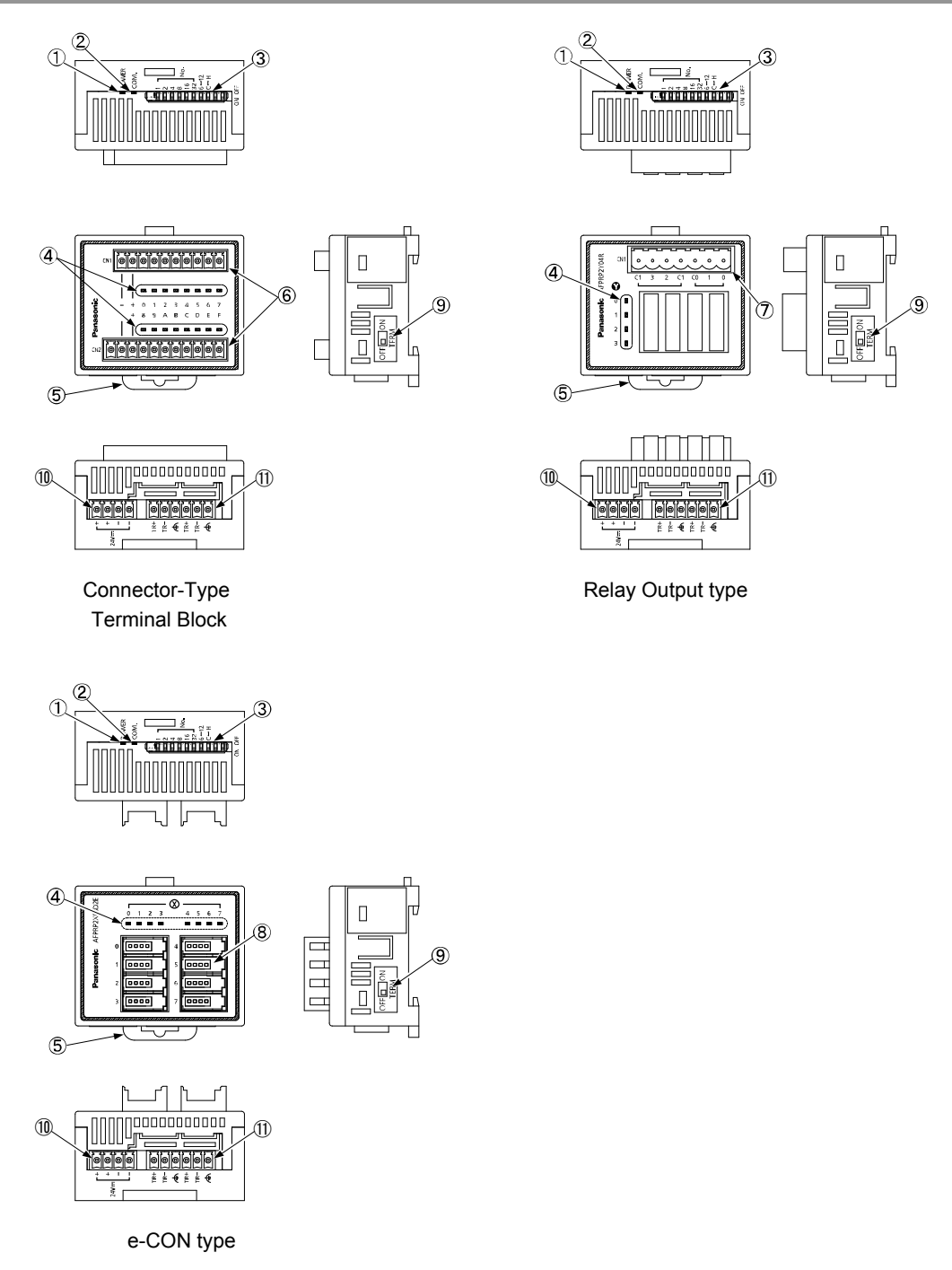

# Names and functions of parts(1) POWER LED

Turns on when the slave unit power is ON.

### (2) Communication status LED

Shows the status of communication with the master unit.

### (3) Mode selector switches

Used for setting slave numbers, Baud rate and output status during error.

### (4) I/O circuit operation monitor LEDs

Shows ON/OFF status of the input circuit or the output circuit.

### (5) DIN rail attachment hook

Used for attachment to the DIN rail.

### (6) Terminal block for connection of the I/O circuit (CN1: 10P, CN2: 11P)

Used for connecting I/O devices.

### (7) Terminal block for connection of the relay output circuit (7P)

Used for connecting output devices.

### (8) e-CON socket for connection of the input circuit (4P×8)

Used for connecting input devices. e-CON should be used for connection.

### (9) Termination resistance selector switch

Set to ON when the slave becomes a terminal unit of the transmission line.

### (10) Terminal block for power supply

Used for connecting a unit driving power supply 24 V.

### (11) Terminal block for connection to the transmission line

Used for connecting transmission cables. The two TR+ terminals, TR- terminals, and earth terminals are respectively connected inside.

### 2.3.2 Operation Mode Setting Switches

| Cuvitala na  | Switch part sign |    | Sattinga                                                                        |  |
|--------------|------------------|----|---------------------------------------------------------------------------------|--|
| Switch no.   | (ON) (OFF)       |    | Settings                                                                        |  |
|              | 1                |    |                                                                                 |  |
|              | 2                |    | Set slave numbers in accordance with the sum of the five dip switches (1 to 63) |  |
| F/0/7/0/0/40 | 4                |    | (1.0.00).                                                                       |  |
| 5/6/7/8/9/10 | 8<br>16          |    | as follows.                                                                     |  |
|              |                  |    | 1: OFF, 2: ON, 4: OFF, 8: ON, 16: OFF, 32: OFF                                  |  |
|              | 32               |    |                                                                                 |  |
|              | 6                | 12 | Used for switching Baud rate.                                                   |  |
| 4            |                  |    | ON: 6 M bps, OFF: 12 M bps                                                      |  |
|              |                  |    | Set the output status when a transmission error occurs.                         |  |
| 3            | С                | н  | C (Clear): All outputs are turned off.                                          |  |
|              |                  |    | H (Hold): Outputs are retained.                                                 |  |
| 1/2          | _                | _  | Not used                                                                        |  |

Turn off the power supply before making settings or changes.

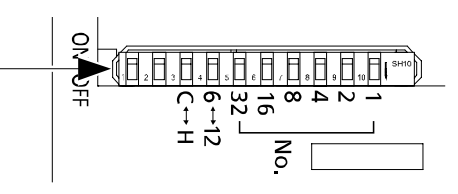

### Settings of switches

# **3** Installation and Wiring

### 3.1 Installation Environment and Handling of Environment

### Ambient environment

Use the unit within the range of the general specifications when installing

- Ambient temperatures: 0 to +55°C
- Ambient humidity: 10 to 95%RH (at 25°C, no-condensing)
- Altitude: up to 2,000 m
- Location: Inside the control board
- For use in pollution degree 2 environment.

Do not use it in the following environments.

- Direct sunlight Sudden temperature changes causing condensation.
- Inflammable or corrosive gas.
- Excessive airborne dust, metal particles or saline matter.
- Benzine, paint thinner, alcohol or other organic solvents or strong alkaline solutions such as ammonia or caustic soda.
- Direct vibration, shock or direct drop of water.
- Influence from power transmission lines, high voltage equipment, power cables, power equipment, radio transmitters, or any other equipment that would generate high switching surges. (100 mm or more)

### Handling

Do not touch connector pins directly to prevent static electricity from causing damage.

Always rid yourself of any static electricity before handling this product.

### 3.2 Installation and Wiring of the Master Unit

### 3.2.1 Installation

For installation of the master unit, please see the FP7 CPU Unit Users Manual (Hardware).

### 3.2.2 Wiring

Respectively connect TR+ and TR- of the PHLS master unit with TR+ and TR- of the PHLS slave unit.

Connect the shielded wire of the transmission cable to the functional earth terminal of the slave unit.

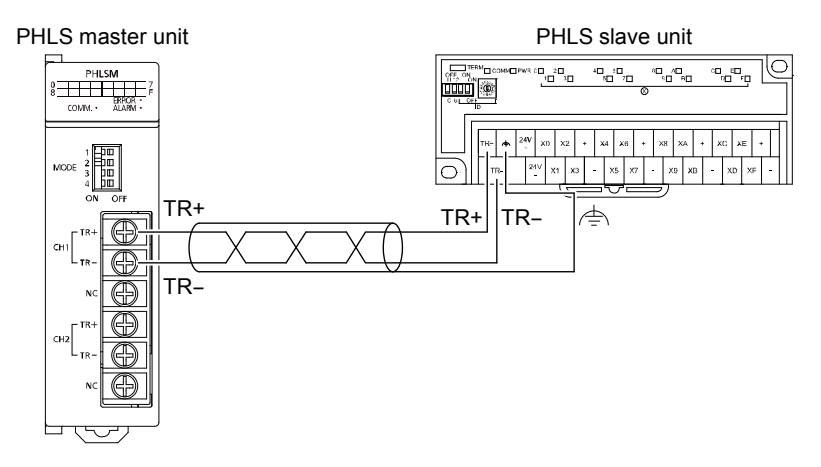

### 3.2.3 Hard Wiring

### Suitable transmission cable (Recommended product)

Shinko Seisen Industry Co., Ltd.: ZHY221PS

### Suitable solderless terminal

M3 terminal screws are used for the solderless terminal. Use the solderless terminal specified below.

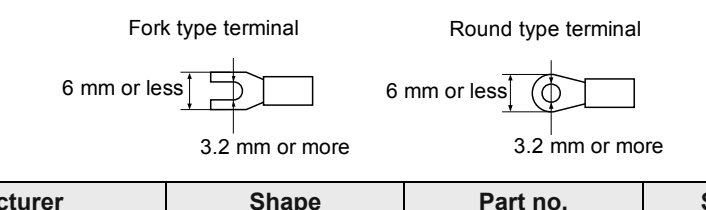

| Manufacturer       | Shape      | Part no. | Suitable wires                 |
|--------------------|------------|----------|--------------------------------|
|                    | Fork type  |          | 0.25 to $1.65$ mm <sup>2</sup> |
| 5.5.1. Mig C0.,Ltu | Round type | 1.25-MS3 | 0.25 to 1.65 mm                |

### Screwing torque for the terminal block

0.5 to 0.6 N·m

### 3.3 Handling of a Slave Unit, Standard Type

### 3.3.1 Clearance

### Measures regarding heat discharge

• In order to secure clearance for ventilation, ensure that the top, bottom and sides of the unit are at least 10 mm away from other devices, wiring ducts, etc.

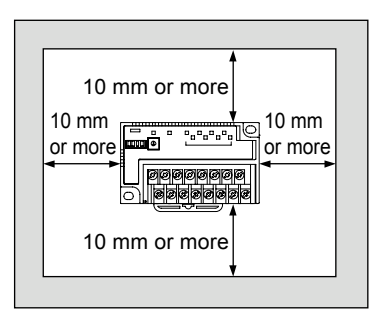

- Do not install the unit above devices which generate heat such as heaters, transformers or large scale resistors.
- See the figure below for direction of unit attachment.

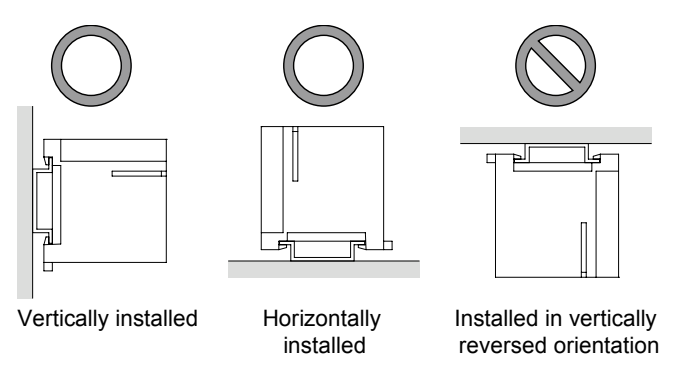

• In order to eliminate any effects from noise emission, power wires and electromagnetic devices should be kept at a sufficient distance from the surfaces of the unit.

### 3.3.2 Attachment Methods

### Attachment to the DIN rail

- 1. Hang the slave unit over the DIN rail.
- 2. Press in the unit.
- Removal from the DIN rail
- 1. Pull out the attachment lever using a flathead screwdriver.
- 2. While pulling up the unit, remove it from the DIN rail.

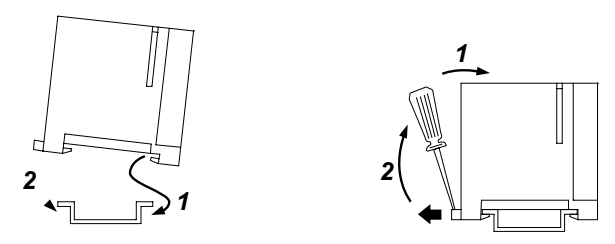

Installation with screws

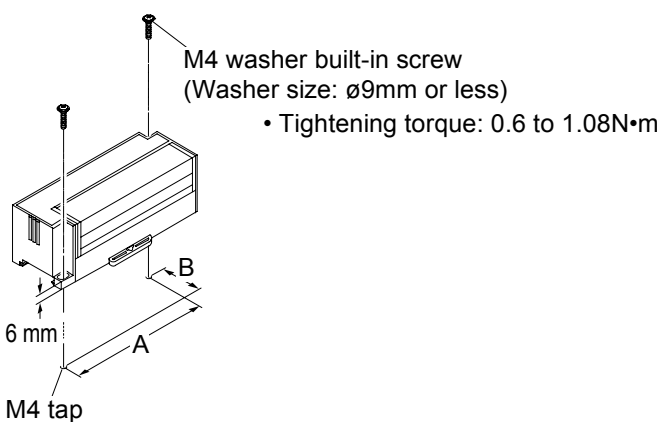

| Model no.     | A (mm)    | B (mm)   |
|---------------|-----------|----------|
| AFPRP1X08D2   | 75 ± 0.4  | 41 ± 0.4 |
| AFPRP1X16D2   |           |          |
| AFPRP1Y16T    | 128 ± 0.4 | 41 ± 0.4 |
| AFPRP1XY16D2T |           |          |

### 3.3.3 Precautions on Wiring

### Internal circuit diagram

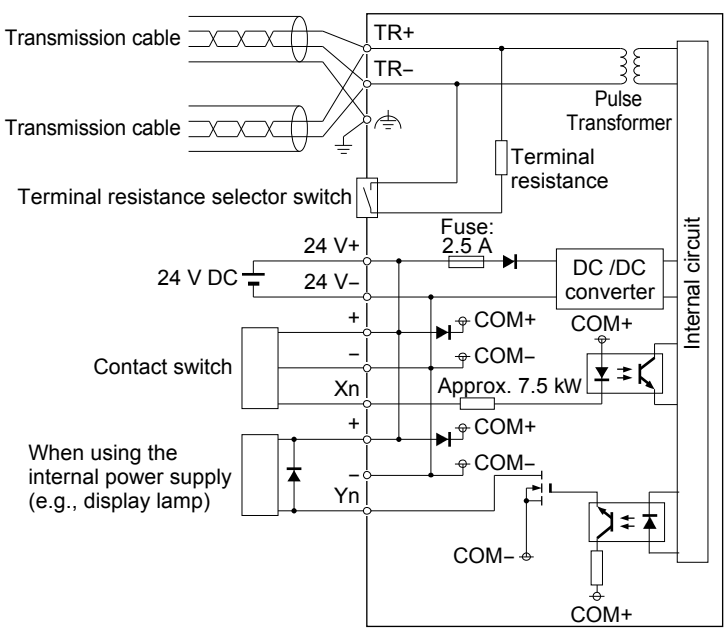

### Wiring the power supply

For the purpose of internal circuit driving, supply 24 V DC from outside to the 24 V+ and 24 Vterminals. These are connected to the + terminals and - terminals inside, and power is supplied to I/O devices.

### Wiring of the input circuit

In the case of contact input or no-voltage input, connect to the respective input terminals and terminals. In the case of an input device that requires power supply (e.g. sensor), + terminals can be used.

### Wiring of the output circuit

In the case of rated 24 V DC load, connect to the respective output terminals and + terminals. As a DC type inductive load, attach a counter EMF absorption diode.

### Wiring of transmission Lines

Terminals for connection to the transmission line (TR+, TR- and earth terminals) should be connected in a daisy chain wiring. Avoid T-letter wiring or octopus wiring. In order to avoid influence of noise, connect the shielded wire of the transmission cable on one side to the functional earth terminal, and make sure to ground the functional earth terminal.

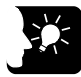

### KEY POINTS

- Do not supply power from outside to the + terminals and the terminals.
- In the input circuit or the output circuit, the maximum current that can be withdrawn from the internal circuit (24 V DC) is 2 A.

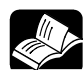

### REFERENCE

In the internal circuit diagram on the previous page, a typical example of the mixed input/output unit AFPRP1XY16D2T is indicated. For specifications of individual slave unit, please see 7.3 Internal Circuit Diagram, Terminal Layout.

### 3.3.4 Hard Wiring

### Suitable wire (Transmission cable)

| Item                     | Specifications                       |
|--------------------------|--------------------------------------|
| Classification           | Two-wire shielded twisted pair cable |
| Conductor size           | AWG#22                               |
| Characteristic impedance | 100 Ω                                |
| Insulator                | Cross-linked formed polyethylene     |

(Note 1) Configure all the wiring systems using the same type of cable. Do not mix different types of cables. The indicated performance (e.g. Max. transmission distance, Max. slave units) may not be available if a

recommended cable is not used.

### Recommended cable (transmission cable)

ZHY221PS manufactured by Shinko Seisen Industry Co., Ltd.

### ■ Suitable wire (Power supply and I/O)

| Item              | Specifications |
|-------------------|----------------|
| Conductor size    | AWG22 to 14    |
| Rated temperature | 60 to 75 °C    |

### Suitable solderless terminal

M3 terminal screws are used for the terminal. The following suitable solderless terminals are recommended for wiring to the terminals.

| Manufacturer         | Shape      | Part no. | Suitable wires                       |  |
|----------------------|------------|----------|--------------------------------------|--|
|                      | Round type | 1.25-MS3 | $0.25 \text{ to } 1.65 \text{ mm}^2$ |  |
|                      | Fork type  | 1.25-B3A | 0.25 10 1.65 mm                      |  |
| J.S. I. Mig Co., Ltd | Round type | 2-MS3    | 1.04 to $2.62$ mm <sup>2</sup>       |  |
|                      | Fork type  | 2-N3A    | 1.04 10 2.03 11111                   |  |

Screwing torque for the terminal block

0.6 to 0.8N·m

### 3.4 Handling of a Slave Unit Compact Type

### 3.4.1 Clearance

### Measures regarding heat discharge

• In order to secure clearance for ventilation, ensure that the top and sides of the unit are at least 10 mm away from other devices, wiring ducts, etc. In order to secure clearance for power supply and transmission cables, ensure that the bottom of the unit is at least 50 mm away from other devices.

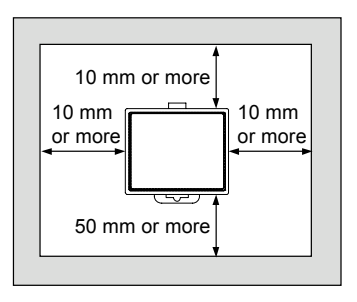

- Do not install the unit above devices which generate heat such as heaters, transformers or large scale resistors.
- See the figure below for direction of unit attachment.

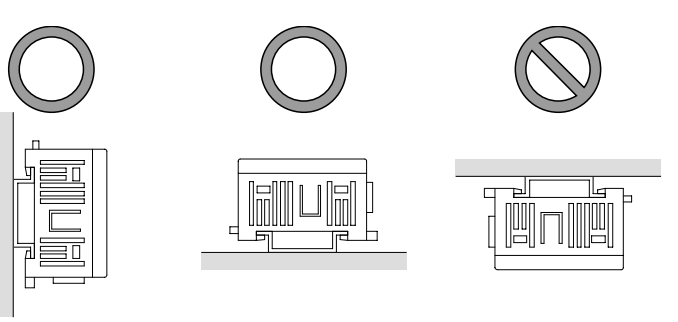

Vertically installed Horizontally installed

Installed in vertically reversed orientation

• In order to eliminate any effects from noise emission, power wires and electromagnetic devices should be kept at a sufficient distance from the surfaces of the unit.

### 3.4.2 Attachment Methods

### • Attachment to the DIN rail

- 1. Hang the slave unit over the DIN rail.
- 2. Press in the unit.

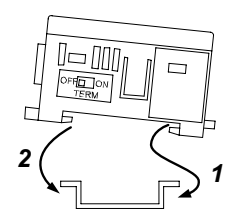

### Removal from the DIN rail

- 1. Pull out the attachment lever using a flathead screwdriver. Alternatively, press the lever from the opposite side.
- 2. While pulling up the unit, remove it from the DIN rail.

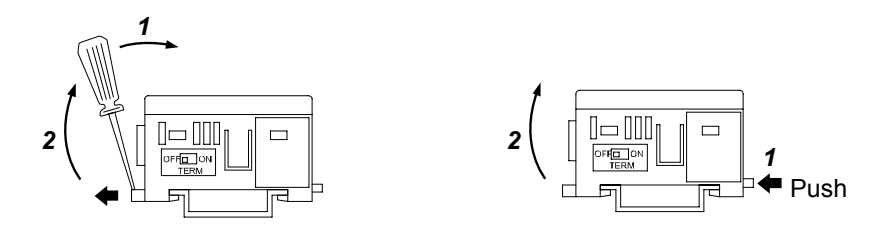

### 3.4.3 Precautions for Wiring

■ Internal circuit diagram (Examples of the mixed input/output unit AFPRP2XY16D2T )

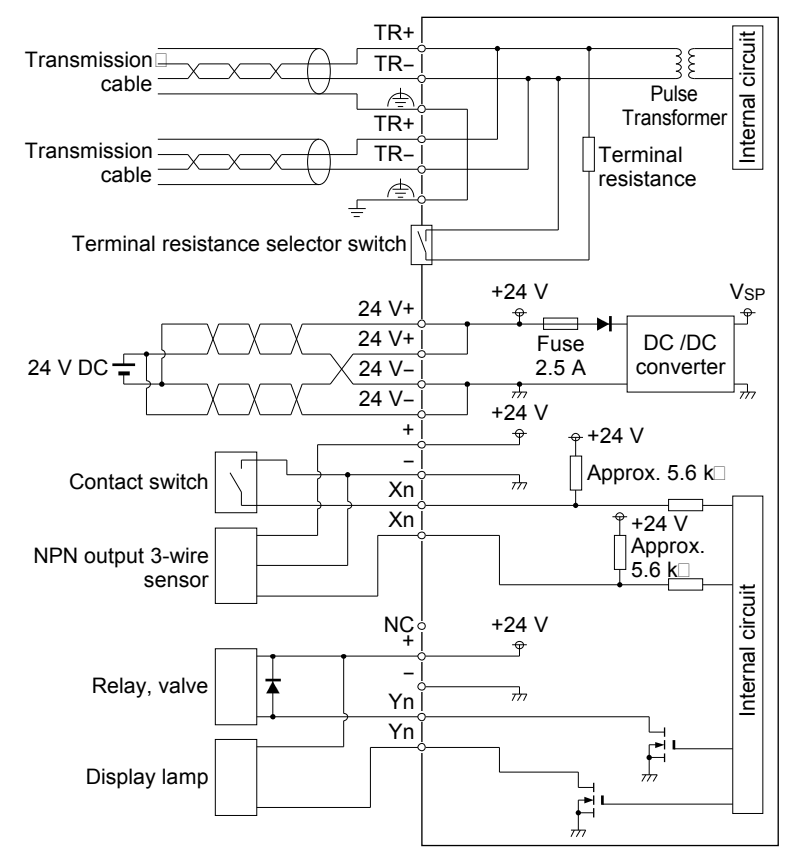

### Wiring the power supply

For the purpose of internal circuit driving, supply 24 V DC from outside to the 24 V+ and 24 Vterminals. These are connected to the + terminals and - terminals inside, and power is supplied to I/O devices.

### Wiring of the input circuit

In the case of contact input or no-voltage input, connect to the respective input terminals and terminals. In the case of an input device that requires power supply (e.g. sensor), + terminals can be used.

### Wiring of the output circuit

In the case of rated 24 V DC load, connect to the respective output terminals and + terminals. In the case of relay output AFPRP2Y04R, power supply for load driving is required. As a DC type inductive load, attach a counter EMF absorption diode.

### Wiring of transmission Lines

Terminals for connection to the transmission line (TR+, TR- and earth terminals) should be connected in a daisy chain wiring. Avoid T-letter wiring or octopus wiring. In order to avoid influence of noise, connect the shielded wire of the transmission cable to the functional earth terminal on one side, and make sure to ground the functional earth terminal on the other side.

### 

- Do not supply power from outside to the + terminals and the terminals.
- In the input circuit or the output circuit, the maximum current that can be withdrawn from the internal circuit (24 V DC) is 2 A.

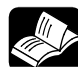

### REFERENCE

In the internal circuit diagram on the previous page, a typical example of the mixed input/output unit AFPRP2XY16D2T is indicated. For specifications of individual slave unit, please see 7.3 Internal Circuit Diagram, Terminal Layout.

### 3.4.4 Hard Wiring for Connector Terminal Blocks

| ltem                     | Specifications                                            |
|--------------------------|-----------------------------------------------------------|
| Classification           | Two-wire shielded twisted pair cable                      |
| Conductor size           | AWG#22                                                    |
| Characteristic impedance | 100 Ω                                                     |
| Insulator                | Cross-linked formed polyethylene                          |
| Recommended Cable        | ZHY221PS manufactured by Shinko Seisen Industry Co., Ltd. |

### ■ Suitable wire (Transmission cable)

(Note 1) Configure all the wiring systems using the same type of cable. Do not mix different types of cables. The indicated performance (e.g. Max. transmission distance, Max. slave units) may not be available if a

recommended cable is not used.

#### Recommended cable (transmission cable)

ZHY221PS manufactured by Shinko Seisen Industry Co., Ltd.

#### ■ Suitable wire (Power supply and I/O)

| Name               | Connector terminal block type                                      | Relay output type                                                  |  |  |  |
|--------------------|--------------------------------------------------------------------|--------------------------------------------------------------------|--|--|--|
| Power supply cable |                                                                    | AWG24 to 16 (Copper strand wire)<br>Rated temperature: 60 to 75 °C |  |  |  |
| Input cable        | AWG24 to 16 (Copper strand wire)<br>Rated temperature: 60 to 75 °C | -                                                                  |  |  |  |
| Output cable       |                                                                    | AWG22 to 14 (Copper strand wire)<br>Rated temperature: 60 to 75 °C |  |  |  |
| Tightening torque  |                                                                    |                                                                    |  |  |  |
| Nome               | Compositor torminal block turns                                    | Delay autout truna                                                 |  |  |  |

| Name                                                         | Connector terminal block type | Relay output type |  |
|--------------------------------------------------------------|-------------------------------|-------------------|--|
| Power supply terminal block,<br>Communication terminal block |                               | 0.22 to 0.25 N·m  |  |
| Input terminal block                                         | 0.22 to 0.25 N·m              | -                 |  |
| Output terminal block                                        |                               | 0.5 to 0.6 N⋅m    |  |
### 3.4.5 Wiring of Connector Terminal Block

1. Remove a potion of the wire's insulation.

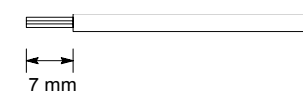

2. Insert wire into terminal hole until it stops. Tighten screw clockwise to fix wire in place.

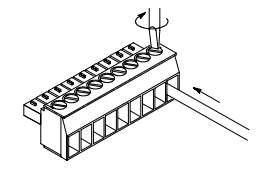

### Precautions on wiring

The following precautions should be observed, to avoid broken or disconnected wires.

- When removing the wire's insulation, be careful not to scratch the core wire.
- Do not twist the wires to connect them.
- Do not solder the wires to connect them. The solder may break due to vibration.
- After wiring, make sure stress is not applied to the wire.
- In the terminal block socket construction, if the wire is fastened upon counter-clockwise rotation of the screw, the connection is faulty. Disconnect the wire, check the terminal hole, and then re-connect the wire.

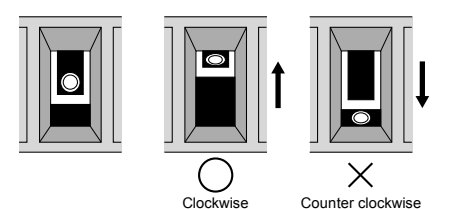

### 3.4.6 Hard Wiring for e-CON Connector

### Recommended connector and suitable wires

Use a connector as prescribed below.

### Panasonic Industrial Devices SUNX Co. Ltd.

| Cover  |        | Suitable wires |                                    |                              |  |  |  |
|--------|--------|----------------|------------------------------------|------------------------------|--|--|--|
| color  | Model  | AWG            | Nominal cross-<br>sectional area   | Finished outside<br>diameter |  |  |  |
| Yellow | CN-EP2 | 27 to 20       | $0.1 \text{ to } 0.5 \text{ mm}^2$ | φ1.0 to φ1.15 mm             |  |  |  |
| Orange | CN-EP3 | 27 10 20       | 0.1 10 0.5 mm                      | φ0.6 to φ0.9 mm              |  |  |  |

### Tyco Electronics Japan G.K.

| Covor  |             | Suitable wires |                                  |                              |  |  |  |  |
|--------|-------------|----------------|----------------------------------|------------------------------|--|--|--|--|
| color  | Part no.    | AWG            | Nominal cross-<br>sectional area | Finished outside<br>diameter |  |  |  |  |
| Green  | 4-1473562-4 |                |                                  | φ1.35 to φ1.6 mm             |  |  |  |  |
| Blue   | 2-1473562-4 |                | 0.08 to 0.6 mm <sup>2</sup>      | φ1.15 to φ1.35 mm            |  |  |  |  |
| Yellow | 1473562-4   | 28 to 20       |                                  | φ1.0 to φ1.15 mm             |  |  |  |  |
| Red    | 1-1473562-4 |                |                                  | φ0.9 to φ1.0 mm              |  |  |  |  |
| Orange | 3-1473562-4 |                |                                  | φ0.6 to φ0.9 mm              |  |  |  |  |

#### Terminal layout for the connector part

| 321  | Terminal no. | Terminal name |
|------|--------------|---------------|
| -\/- | 1            | +             |
|      | 2            | NC            |
|      | 3            | -             |
|      | 4            | Input         |

### Connection method

1. Prepare the cable as illustrated below. Do not remove the wire's insulation.

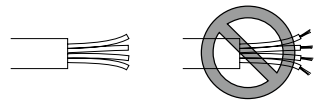

- 2. Insert the wire into the wire inlet of the connector until the end of the wire hits the inner wall.
- 3. Pressure-weld the connector using pliers, etc.

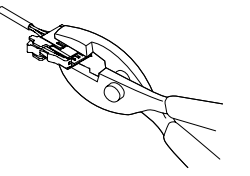

4. Gently pull the wire to check that the wire has been securely welded.

### • Attachment to the slave unit

Straightly insert the connector into the input connector part of the unit.

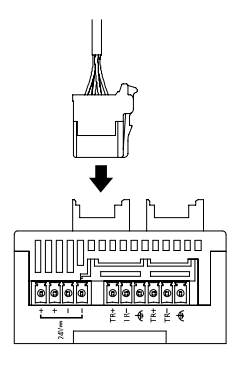

### Removal from the slave unit

While pressing down the lock release lever on the connector body, pull out the connector.

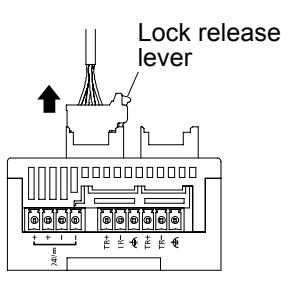

## **4** Unit Settings and Configuration

### 4.1 Switch Settings for Slave Units

### 4.1.1 Slave No. Settings

Slave numbers are used by the master unit to identify slave units. For each of the slave units connected to the same master unit, specify a unique number between 1 and 63.

### How to set slave numbers for a standard type

Specify slave numbers using a combination of DIP switch and rotary switch.

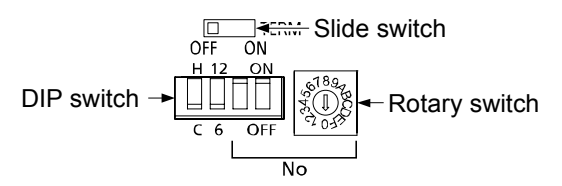

| DIP switch |     |    | Rotary switch settings and allocated slave numbers |    |    |    |    |    |    |    |    |    |    |    |    |    |    |
|------------|-----|----|----------------------------------------------------|----|----|----|----|----|----|----|----|----|----|----|----|----|----|
|            |     | 0  | 1                                                  | 2  | 3  | 4  | 5  | 6  | 7  | 8  | 9  | Α  | в  | с  | D  | Е  | F  |
| ON         | ON  | -  | 1                                                  | 2  | 3  | 4  | 5  | 6  | 7  | 8  | 9  | 10 | 11 | 12 | 13 | 14 | 15 |
| ON         | OFF | 16 | 17                                                 | 18 | 19 | 20 | 21 | 22 | 23 | 24 | 25 | 26 | 27 | 28 | 29 | 30 | 31 |
| OFF        | ON  | 32 | 33                                                 | 34 | 35 | 36 | 37 | 38 | 39 | 40 | 41 | 42 | 43 | 44 | 45 | 46 | 47 |
| OFF        | OFF | 48 | 49                                                 | 50 | 51 | 52 | 53 | 54 | 55 | 56 | 57 | 58 | 59 | 60 | 61 | 62 | 63 |

(Note) Slave No.0 cannot be used.

### How to set slave numbers for a compact type

To each slave number to be allocated, an address is provided by adding corresponding bit figures from 1, 2, 4, 8, 16, and 32. Switches for the relevant figures are turned on the slave unit.

E.g. When a slave number is set to "5", 1 and 2 are turned on, and the other figures are turned off.

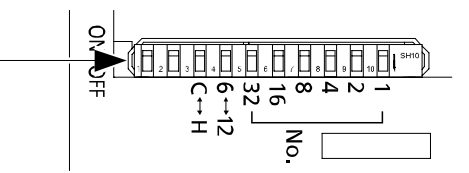

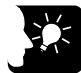

### **KEY POINTS**

- It is recommended to allocate slave numbers using consecutive numbers starting with 1.
- Because the PHLS master unit does not communicate with slaves that have numbers larger than the Max. slave number, it is recommended to set the Max. slave number as small as possible to enable speedy scanning.

### 4.1.2 Setting Baud Rate

Baud rate of the PHLS system should be set using the operation mode switches on the master unit and the slave unit. Make sure that Baud rates of the master unit and all the slave units are consistent.

| Switch position | Baud rate |
|-----------------|-----------|
| 12              | 12 Mbps   |
| 6               | 6 Mbps    |

### 4.1.3 Output Hold/Clear Settings during Transmission Error

| Switch position | Output operation at the time of transmission error                      |
|-----------------|-------------------------------------------------------------------------|
| Н               | Hold: Output status before the transmission error occurred is retained. |
| С               | Clear: The OFF signal is output.                                        |

Specify how to handle output at the time of system transmission error.

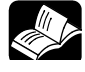

### • REFERENCE

- Turn off the power supply before making settings or changes.
- For settings of the operation mode switch on the master unit, please see 2.1.3 Operation Mode Switch.
- For settings of the operation mode switch on the Slave unit, Standard type, please see 2.2.2 Operation Mode Setting Switches.
- For settings of the operation mode switch on the Slave unit, Compact type, please see 2.3.2 Operation Mode Setting Switches.

### 4.2 I/O No. Allocation

### 4.2.1 Allocation of the Master Unit in the I/O Map

The PHLS master unit should be allocated in the I/O map using the tool software FPWIN GR7.How to allocate the master unit

+ PROC

PROCEDURE

- 1. From the menu bar, select "Option"  $\rightarrow$  "FP7 Configuration".
- 2. In the left pane, select "I/O Map".
- 3. Double click a slot to which the PHLS master unit is to be installed.

The "Unit selection" dialog box is displayed.

4. In the field for selection of units to be used, select "Communications" and "PHLS master unit".

| Unit selection [Slot No                             | o. 1]          |             |           | ×      |  |  |  |
|-----------------------------------------------------|----------------|-------------|-----------|--------|--|--|--|
| Select unit to use                                  |                |             |           | ОК     |  |  |  |
| Unit type:                                          | Communications |             |           |        |  |  |  |
| Unit name:                                          | PHLS           | master unit |           | Cancel |  |  |  |
| Input time constant:                                | 0              | -           |           |        |  |  |  |
| Installation location setti                         | ng             |             |           |        |  |  |  |
| Starting word No.                                   |                | 10          | (0 - 511) |        |  |  |  |
| Number of input word                                | s:             | 63          | (0 - 128) |        |  |  |  |
| Number of output wor                                | ds:            | 63          | (0 - 128) |        |  |  |  |
|                                                     |                |             |           |        |  |  |  |
| Option                                              |                |             |           |        |  |  |  |
| Exclude this unit from the target for verification. |                |             |           |        |  |  |  |
| Exclude this unit from the target for I/O refresh.  |                |             |           |        |  |  |  |

- 5. For input words and output words, enter the same value as "End slave no.".
- 6. Press [OK] button.

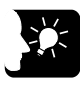

• KEY POINTS

• In the PHLS system, each slave occupies I/O numbers for 16 points.

### 4.2.2 I/O Number Allocated to Slaves

I/O numbers allocated to slaves of the PHLS system are determined based on the initial word number of the connected master unit and the slave number.

### Slave types and allocated I/O numbers

I/O numbers listed below indicate cases where the initial word number is "10" and the slave number is "1".

| Item number for   | Item number for the  | No. of I/O                            | I/O No.      |              |  |  |
|-------------------|----------------------|---------------------------------------|--------------|--------------|--|--|
| the standard type | compact type         | points                                | Input        | Output       |  |  |
| AFPRP1X08D2       | AFPRP2X08D2E (e-CON) | Input: 8 points                       | X100 to X107 | _            |  |  |
| AFPRP1X16D2       | AFPRP2X16D2          | Input: 16 points                      | X100 to X10F | _            |  |  |
| AFPRP1XY16D2T     | AFPRP2XY16D2T        | Input: 8 points /<br>Output: 8 points | X100 to X107 | Y108 to Y10F |  |  |
| AFPRP1Y16T        | AFPRP2Y16T           | Output: 16 points                     | _            | Y100 to Y10F |  |  |
| -                 | AFPRP2Y04R (Relay)   | Output: 4 points                      | Y100 to Y103 | -            |  |  |

### Order of allocated I/O numbers

I/O numbers for slaves are allocated in the order of slave numbers specified by the switch on the relevant slave units.

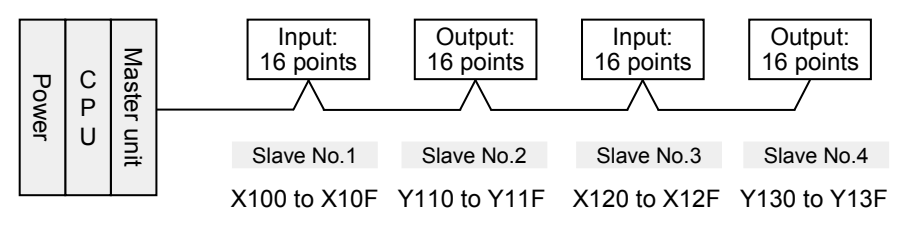

I/O numbers for slaves are allocated in the order of slave numbers, regardless of the order of connection of the relevant slave units.

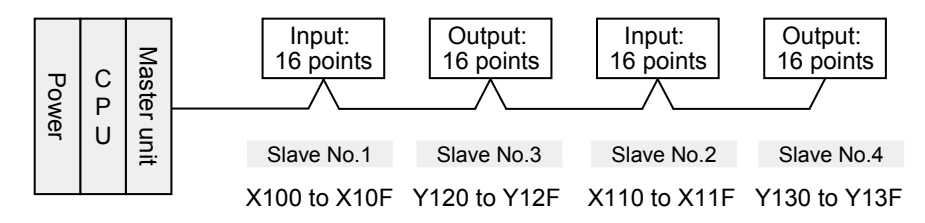

### I/O numbers allocated to slaves of the mixed input/output type

In the case of the mixed input/output type, consecutive numbers are allocated in the order of Input  $\rightarrow$  Output.

E.g. In the case of a slave with 8 input points and 8 output points, X100 to X107 are allocated to Input, and Y108 to Y10F are allocated to Output.

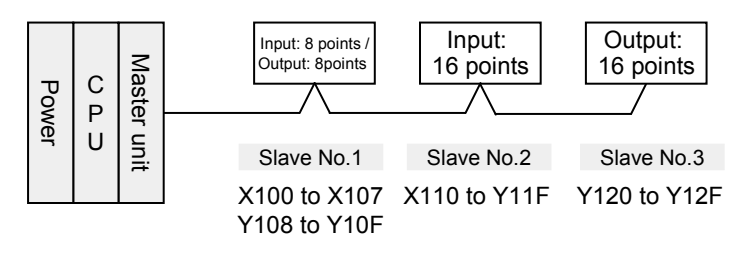

(The example above indicates a case where the initial word number allocated to the master unit is "10". )

### I/O numbers allocated when 4-point type and 8-point type are mixed

Because numbers for 16 points are allocated whether the unit is 4-point type or 8-point type, numbers from the final allocated I/O number to the subsequent slave number become dead.

E.g. If X100 to X107 are allocated to a slave No. 1 of 8-point type, X108 to X10F become dead numbers. I/O numbers for Slave No. 2 start with X110 or Y110.

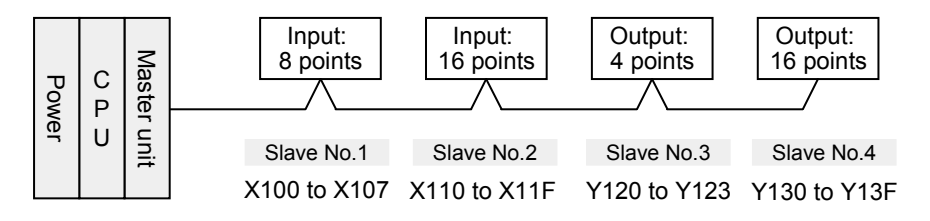

(The example above indicates a case where the initial word number allocated to the master unit is "10".)

### I/O numbers allocated when slave numbers are not consecutive

Dead numbers also occur in cases where slave numbers allocated to the connected slaves are not consecutive.

E.g. If Slaves No.1 and No.3 are allocated and No.2 does not exist, X110 to X11F and Y110 to Y11F become dead numbers.

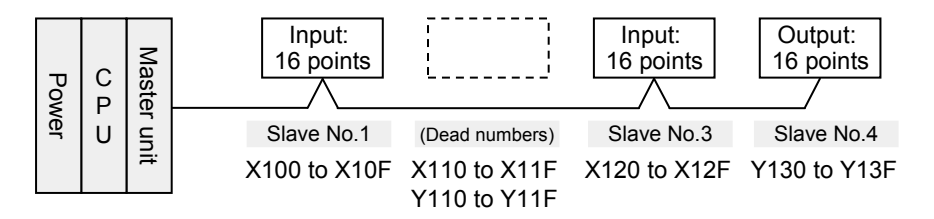

(The example above indicates a case where the initial word number allocated to the master unit is "10".)

### 

• The initial word number of a slave unit should be calculated as follows.

### • [Initial word No.] + [Slave No.] - 1 = Slave word No.

E.g. If the initial word number allocated to the master unit is "10", and the slave number is "5", the I/O word number allocated to the relevant slave is "14".

| Item number for   | Item number for the  | No. of I/O                            | I/O No.      |              |  |  |
|-------------------|----------------------|---------------------------------------|--------------|--------------|--|--|
| the standard type | compact type         | points                                | Input        | Output       |  |  |
| AFPRP1X08D2       | AFPRP2X08D2E (e-CON) | Input: 8 points                       | X140 to X147 | _            |  |  |
| AFPRP1X16D2       | AFPRP2X16D2          | Input: 16 points                      | X140 to X14F | _            |  |  |
| AFPRP1XY16D2T     | AFPRP2XY16D2T        | Input: 8 points /<br>Output: 8 points | X140 to X147 | Y148 to Y14F |  |  |
| AFPRP1Y16T        | AFPRP2Y16T           | Output: 16 points                     | -            | Y140 to Y14F |  |  |
| -                 | AFPRP2Y04R (Relay)   | Output: 4 points                      | Y140 to Y143 | -            |  |  |

### 4.3 Configuration Concerning PHLS

### 4.3.1 Settings Using Tool Software FPWIN GR7

Parameters to be used in the PHLS system (e.g. slave unit registration, connection waiting time) should be set in the tool software FPWIN GR7.

#### Setting method

In the following procedure, it is assumed that the PHLS master unit is already allocated in the I/O map under the configuration menu.

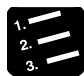

### PROCEDURE

- 1. From the menu bar, select "Option"  $\rightarrow$  "FP7 Configuration".
- 2. In the left pane, select "I/O Map".
- 3. Select the slot where the PHLS master unit is registered, and press the [Advanced] button.

The "PHLS master unit settings" dialog box is displayed.

| 💓 PHLS Maste                    | er Unit S  | Setting |                   |            |             |            |              |           | <b>—</b>                 |
|---------------------------------|------------|---------|-------------------|------------|-------------|------------|--------------|-----------|--------------------------|
| End slave No.                   |            |         |                   | 53         |             | 1 - 63)    |              |           | ОК                       |
| Communication                   | s retry co | unt     |                   | 3          | (           | 3 - 7)     |              |           | Cancel                   |
| PHLS slave connection wait time |            |         | 0 (0 to 300 sec.) |            |             |            | Save Setting |           |                          |
| Select connecti                 | on slave - |         |                   |            | 5           | peciry u r | or uniimi    | teo wait. | Read Setting( <u>O</u> ) |
| 01 - 16                         | 01         | 02      | 03                | 04         | 05          | 06         | 07           | 08        |                          |
|                                 | 09 📃       | 10      | 11                | <b>1</b> 2 | 13          | 14         | 15 📃         | 16        |                          |
| 17 - 32                         | 17         | 18      | 19                | 20         | 21          | 22         | 23           | 24        |                          |
|                                 | 25         | 26      | 27                | 28         | 29          | 30         | 31           | 32        |                          |
| 33 - 48                         | 33         | 34      | 35                | 36         | 37          | 38         | 39           | 40        |                          |
|                                 | 41         | 242     | 43                | <b>1</b> 4 | <b>1</b> 45 | <b>1</b> 6 | 47           | 48        |                          |
| <b>49 - 6</b> 3                 | <b>4</b> 9 | 50      | 51                | 52         | 53          | 54         | 55           | 56        |                          |
|                                 | 57         | 58      | 59                | 60         | 61          | 62         | 63           |           |                          |
| ALL                             |            |         |                   |            |             |            |              |           |                          |
|                                 |            |         |                   |            |             |            |              |           |                          |

- 4. Enter the slave final address, communication retry times, and PHLS slave communication waiting time.
- 5. Select the slave to be connected.
- 6. Press [OK] button.

The set values become valid when the mode is switched to "RUN" after downloading the values in a project together with the program.

### Setting item

| Items                                    | Default  | Setting<br>range  | Settings                                                                                                    |
|------------------------------------------|----------|-------------------|----------------------------------------------------------------------------------------------------|
| End slave No.                            | 63       | 1 to 63           | Among the slave units to be connected, specify the slave<br>number that has the largest value. The master unit does not<br>communicate with slaves that have larger values than the<br>above.                                                                                           |
| Communications                           | 3        | 3 to 7            | •Specify retry times in the case where communication cannot be<br>established between the master unit and the slave unit. An error<br>is detected if communication with the slave cannot be<br>established after retry has been made for the specified times.                           |
| Tetry count                              |          |                   | •Even if a communication error is recorded, communication is automatically restarted once the cause of the error is removed. When this happens, the Error LED remains in the same status.                                                                                               |
|                                          |          |                   | •Specify waiting time before communication is established with<br>the slave unit selected in the "Select slaves to be connected"<br>field, following power-up.                                                                                                    |
|                                          |          | 0 to 300<br>(sec) | •The above is valid not only following power-up, but also when<br>the mode is switched from PROG to RUN after downloading the<br>FP7 configuration or project.                                                                                                    |
|                                          |          |                   | •While waiting for communication with the slave unit, the PROG LED on the CPU unit flashes. While this LED is flashing, the RUN mode cannot be used.                                                                                                    |
| PHLS slave<br>connection<br>waiting time | 0        |                   | •Once communication with the slave unit is established within<br>this time, the CPU unit becomes ready for transition to the RUN<br>mode. (The unit automatically transits to the RUN mode if power<br>is turned on in the RUN mode, or when the mode is switched<br>from PROG to RUN.) |
|                                          |          |                   | <ul> <li>If communication with the slave unit cannot be established<br/>within this time, the master unit reports an error.</li> </ul>                                                                                                    |
|                                          |          |                   | <ul> <li>If the time is set to "0", the master unit continues waiting until<br/>communication with the slave unit is established. (No error is<br/>reported.)</li> </ul>                                                                                                    |
|                                          |          |                   | <ul> <li>Whether the master unit allows transition to the RUN mode,<br/>while an error is being reported, depends on settings under<br/>"Select operation when a self-test error occurs → A unit error<br/>occurred" in the CPU configuration.</li> </ul>                               |
|                                          |          |                   | •Turn on the check box for the number of slave to be connected.                                                                                                    |
| Select slaves to<br>be connected         | No check | 01 to 63          | <ul> <li>If the slave of the specified number is not connected, an error<br/>is reported after "PHLS slave connection waiting time" has<br/>passed.</li> </ul>                                                                                                    |

### 4.3.2 Final Slave No. and Settings and Operations Concerning "Select Slaves to be Connected"

- The master unit does not communicate with slave units that have slave numbers larger than the specified final slave number. Among the slave units to be connected, specify the slave number that has the largest value for the final slave number.
- The master unit also communicates with units whose check boxes in "Select slaves to be connected" are not turned on, as long as their slave numbers are smaller than the specified final slave number. No connection waiting check is conducted for such commutation. No error is reported, either, even if the relevant units are not connected.

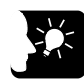

### KEY POINTS

NOTE

• Among the slave units to be connected, specify the slave number that has the largest value for the final slave number. If this value is excessively large, the transmission time will be longer.

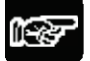

• Please note that slave units are activated even if their check boxes in "Select slaves to be connected" are not turned on, as long as their slave numbers are smaller than the final slave number. Operation is continued without detecting an error, even if such slave units are turned on or off during the RUN mode.

### 4.3.3 Settings and Operations of PHLS Slave Connection Waiting Time

Depending on settings of PHLS slave connection waiting time, operations following power-up, or when the mode is switched from PROG to RUN after downloading the FP7 configuration or project, as follows.

#### Operation when the connection waiting time is set to "0"

- The master unit continues waiting until the slave unit selected in "Select slaves to be connected" is started up. While waiting, the PROG. LED on the CPU unit flashes. During this time, the RUN mode cannot be used.
- The mode is set to RUN when the slave is started up, following power-up in the RUN mode, or when the mode is switched from PROG to RUN.
- Operation when the connection waiting time is set to "1 to 300 seconds"
- The master unit continues waiting within the specified range of waiting time, until the slave unit selected in "Select slaves to be connected" is started up. During this time, the PROG. LED on the CPU unit flashes. During this time, the RUN mode cannot be used.
- The mode is set to RUN when the registered slave is started up within the specified waiting time. (The mode can be switched to RUN.) The mode is automatically set to RUN, following power-up in the RUN mode, or when the mode is switched from PROG to RUN.
- An error is reported if the time before the slave unit selected in "Select slaves to be connected" is started up exceeds the specified connection waiting time. In this case, the ERROR LED on the PHLS master unit turns on.
- The operation mode of the CPU unit at the time of error varies depending on settings of CPU configuration ("Select operation when a self-test error occurs → A unit error occurred").

| Select operation when a self-test error occurs $\rightarrow$ A unit error occurred | Operation when the time before the slave unit selected in "Select slaves to be connected" is started up exceeds the specified connection waiting time |  |  |  |
|------------------------------------------------------------------------------------|----------------------------------------------------------------------------------------------------|--|--|--|
| Stop operation                                                                     | A unit error is reported. The CPU unit remains in the PROG. mode.                                                                                     |  |  |  |
| Continue operation                                                                 | A unit error is reported. The CPU unit is switched to the RUN mode.                                                                                   |  |  |  |

| Detting item                                 | Setting description      |  |
|----------------------------------------------|--------------------------|--|
| Select Programmable Display                  |                          |  |
| Programmable display (Type)                  | Not selected             |  |
| Select operation                             |                          |  |
| At detection of a DF instruction in the MC   | Hold the last value.     |  |
| RTC error alarm                              | Generate alarm.          |  |
| Battery error alarm                          | Generate alarm.          |  |
| Enabling duplicated output                   | Not allow.               |  |
| Select operation based on the memor          | y initialization command |  |
| R                                            | Initialize.              |  |
| L                                            | Initialize.              |  |
| T/C                                          | Initialize.              |  |
| DT                                           | Initialize.              |  |
| LD                                           | Initialize.              |  |
| DX                                           | Initialize.              |  |
| E                                            | Initialize.              |  |
| Select operation when a self-diagnostic      | error occurs             |  |
| A unit alarm occurred.                       | Stop operation.          |  |
| A unit error occurred.                       | Stop operation.          |  |
| Unit verification error detection            | Stop operation.          |  |
| Registered unit count mismatch               | Stop operation.          |  |
| Unit initialization complete wait timeout    | Stop operation.          |  |
| Unit configuration data target unit mismatch | Stop operation.          |  |
| Operation error                              | Stop operation.          |  |
| Bus current error                            | Continue operation.      |  |
| Europeine 1. Due auseant auser               | Continue operation       |  |

CPU configuration menu

# 5 Startup and Operation of the PHLS System

### 5.1 Startup of the PHLS System

### 5.1.1 Check Before Turning On the Power

In order to prevent malfunctions and accidents, check the following items before starting up the system.

#### Items to be checked

- 1. Check to make sure the various devices have been connected as indicated by the design.
- 2. Make sure settings have been entered so that power supplies will be turned on according to the procedure outlined in section "Procedure for Turning On the Power".
- 3. Ensure that the CPU unit is started up in the PROG. mode by default.

### 5.1.2 Procedure for Turning On/Off the Power

In order to prevent malfunctions at the time of system startup or stop, observe the following procedure to start up the PHLS system.

#### Procedure for turning on the power

- 1. Power on I/O devices connected to the PHLS slave unit.
- 2. Power on the PLHS slave unit.
- 3. Power on FP7 where the PHLS master unit is installed.
- Procedure for turning off the power
- 1. Power off FP7 where the PHLS master unit is installed.
- 2. Power off the PLHS slave unit.
- 3. Power off I/O devices connected to the PHLS slave unit.

### 5.2 Pre-Operation Checks (Before Switching to the RUN Mode)

### 5.2.1 Check of Communication Status

- While the slave unit and the master unit are communicating normally, the COMM. LED flashes. The numbers of the connected slaves can be confirmed by checking the operation monitor LEDs of the master unit.
- Check that the COMM. LEDs on the master unit and all the slave units are turned on. Subsequently, check that the numbers of the connected slaves are correct, by checking the operation monitor LEDs of the master unit.

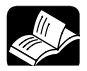

### REFERENCE

- For the operation monitor LEDs of the master unit, please see 6.2 What to Do If an Error Occurs.
- If there is abnormality (e.g. ERR. LED or ALARM LED is turned on), please see 6.2 What to Do If an Error Occurs.

### 5.2.2 Check of Output Status

The output status of the PHLS system can be checked using the tool software FPWIN GR7.

### Setting method

In the following procedure, it is assumed that the tool software FPWIN GR7 has already been started up, and the PHLS master unit is already allocated in the I/O map.

### + PROCEDURE

### 1. From the menu bar, select "Debug" $\rightarrow$ "Force I/O functions".

The "Force I/O" dialog box is displayed.

| orce I/O      |         |          |        |             |         |                  |
|---------------|---------|----------|--------|-------------|---------|------------------|
| PB/comment:   | Type 1  | •        |        |             |         | Close            |
| Key operation | PB name | Slot No. | Device | Force state | Comment | On( <u>1</u> )   |
|               |         |          |        |             |         | Off(2)           |
|               |         |          |        |             |         | Free( <u>3</u> ) |
|               |         |          |        |             |         | Release          |
|               |         |          |        |             |         | Input Device     |
|               |         |          |        |             |         | Delete           |
|               |         |          |        |             |         |                  |
|               |         |          |        |             |         |                  |
|               |         |          |        |             |         |                  |
|               |         |          |        |             |         | 4                |

2. Press the [Input device] button.

| Force I/O device   |                                   | ×      |
|--------------------|-----------------------------------|--------|
| Global devices     |                                   | ОК     |
| Cocal devices      | PB1 ~                             | Cancel |
| Slot No.:          | [1]                               |        |
| Device type:       | OT (direct output)                |        |
| No.:               | 0 (0-62F)                         |        |
| Number of cont     | nuous registrations:<br>16 (1-32) |        |
| Register devices i | n use only                        |        |

The "Force I/O devices" dialog box is displayed.

3. Enter the device type and no., slot no., and number of consecutive registrations, and press the [OK] button.

| Setting item                    | Setting method                                                                                              |
|---------------------------------|----------------------------------------------------------------------------------------------------|
| Device type                     | Select "OT (direct output)".                                                                                |
| No.                             | In accordance with the I/O allocation, specify the numbers. Note that the initial word number is "0".       |
|                                 | Specify a value subtracting 1 from the relevant slave number.                                               |
| Slot No.                        | Enter the slot number where the master unit is installed.                                                   |
| No. of continuous registrations | Enter the number of input/output points to be registered. Enter "16" to enable registrations for one slave. |

The registered settings are indicated.

| PB/comment:   | Type 1  | •        |        |             |         | [ | Close        |
|---------------|---------|----------|--------|-------------|---------|---|--------------|
| Key operation | PB name | Slot No. | Device | Force state | Comment |   | On(1)        |
| Ctrl + 0      | -       | 1        | OT0    | OFF         |         |   |              |
| Ctrl + 1      | -       | 1        | OT1    | OFF         |         |   | Off(2)       |
| Ctrl + 2      | -       | 1        | OT2    | OFF         |         |   |              |
| Ctrl + 3      | -       | 1        | OT3    | OFF         |         |   | Free(3)      |
| Ctrl + 4      | -       | 1        | OT4    | OFF         |         | E | Delegen      |
| Ctrl + 5      | -       | 1        | OT5    | OFF         |         |   | Release      |
| Ctrl + 6      | -       | 1        | OT6    | OFF         |         |   | Input Device |
| Ctrl + 7      | -       | 1        | OT7    | OFF         |         |   | Inparactice  |
| Ctrl + 8      | -       | 1        | OT8    | OFF         |         |   | Delete       |
| Ctrl + 9      | -       | 1        | OT9    | OFF         |         |   |              |
| Ctrl + A      | -       | 1        | OTA    | OFF         |         |   |              |
| Ctrl + B      | -       | 1        | OTB    | OFF         |         |   |              |
| Ctrl + C      | -       | 1        | OTC    | OFF         |         | - |              |
| •             |         |          | 1      |             |         | • |              |

### 4. Select "Output", and press the [ON] or [OFF] button.

The settings are output to the specified slave unit. The process above can also be carried out by pressing <Ctrl> key + Number key.

5. In order to cancel the force input/output, press the [Release] button.

### 5.3 Response Times in the PHLS System

### 5.3.1 Input/Output Response Times

- The PHLS system undertakes input/output processing asynchronously from the I/O refresh operation by the CPU unit.
- Input/output response times during use of the PHLS system are specified as follows, depending on settings of Baud rate, final slave No., and scan time of the CPU unit.

### Input response time

Response time before input signals received by the slave unit are incorporated, through input/output refresh by the CPU unit, is calculated by the following equation.

| (1) | Input response time of the slave unit | 1 ms or less                                                                                                    |
|-----|---------------------------------------|----------------------------------------------------------------------------------------------------|
| (2) | Transmission time of the PHLS system  | Baud rate: When 12 Mbps, 29.5 $\mu$ s × Final slave No.<br>Baud rate: When 6 Mbps + 59.0 $\mu$ s × Final slave No. |
| (3) | Scan time of the master unit          | 220 $\mu\text{s}$ + 13.75 $\mu\text{s}$ $\times$ Final slave No.                                                   |
| (4) | Scan time of the CPU unit             | Varies by the program, settings and time.                                                                          |

Input response time = (1) + (2) + (3) + (4)

### Example of calculation: When Baud rate 12 Mbps, Final slave No.10, and CPU scan time 1 ms

Input response time = 1 ms + (29.5  $\mu$ s × 10) + (220  $\mu$ s + 13.75  $\mu$ s × 10) + 1 ms = 2.653 ms.

### Output response time

Response time before signals output through input/output refresh by the CPU unit, are output from the slave unit, are calculated by the following equation.

|     |                                        | Models excluding the relay output type:                      |
|-----|----------------------------------------|--------------------------------------------------------------|
| (4) | Output response time of the clove unit | 0.5 ms or less                                               |
| (1) | Output response time of the slave unit | Relay output type:                                           |
|     |                                        | $OFF\toON$ : 10 ms or less, $ON\toOFF$ : 5 ms or less        |
| (2) | Transmission time of the DHLS system   | Baud rate: When 12 Mbps, 29.5 $\mu s \times$ Final slave No. |
| (2) | Transmission time of the PALS system   | Baud rate: When 6 Mbps, 59.0 $\mu s \times$ Final slave No.  |
| (3) | Scan time of the master unit           | 220 μs + 13.75 μs × Final slave No                           |

### Output response time = (1) + (2) + (3)

# **6** Troubleshooting

### 6.1 Self-Diagnosis Function

### 6.1.1 Operation If an Error Occurs

In order to prevent malfunctions at the time of system startup or stop, observe the following procedure to start up the PHLS system.

#### Operation of the CPU unit at the time of transmission error

Operation mode of the CPU unit at the time of PHLS system transmission error can be set (Continue or Stop) in the "FP7 Configuration" menu of the tool software FPWIN GR7.

### Output of the slave unit at the time of transmission error

Output of the slave unit can be switched using the operation mode switch on the relevant slave unit.

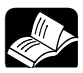

### REFERENCE

For details of settings, please see 4.1.3 Output Hold/Clear Settings during Transmission Error.

### 6.2 What to Do If an Error Occurs

### 6.2.1 ALM LED Turns On on the Master Unit

### Situation

It is probable that an error has occurred on the master unit.

#### Solution

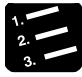

### PROCEDURE

### 1. Set the CPU unit to the PROG. mode, and turn off the power supply and then on again on the FP7 system where the master unit is installed.

If the ALM LED lights again, there may be a problem with the unit. If the ALARM LED goes out after the power supply is turned off and then on again, the problem may have been caused by noise or another temporary phenomenon.

### 6.2.2 ERR LED Turns On on the Master Unit

### Situation

It is probable that there is an error in the settings of the master unit, slave unit, and/or tool software FPWIN GR7.

### Solution

Confirm the status in the following procedure.

### 

- 1. Check the operation mode switches on the master unit and the slave unit, and confirm that the Baud rate settings are consistent.
- 2. Check the "FP7 configuration" menu in FPWIN GR7, and confirm that the slave numbers of the slave units to be used are consistent with design.
- 3. Check the operation mode switch on the slave unit, and confirm that the slave numbers are specified correctly.

### 6.2.3 PWR LED Does Not Turn On on the Slave Unit

### Situation

It is possible that sufficient power is not supplied.

### Solution

Confirm the status in the following procedure.

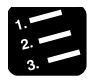

### PROCEDURE

- 1. Power off the slave unit and double-check the wiring status (e.g. Is there any loose terminal?)
- 2. Disconnect the power supply wiring to the other devices if the power supplied to the unit is shared with them.

If LED on the slave unit turns on following the above step, undercapacity of power supply is possible. Review the power supply design.

### 6.2.4 If Expected Output Is Not Available

### Situation

Both hardware reasons (e.g. wiring, power supply) and software reasons (e.g. program, I/O allocation) are possible.

#### Solution (check of the output side)

Proceed from the check of the output side to the check of the input side.

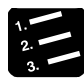

### PROCEDURE

#### 1. Check if output indication LED on the slave unit is on.

If it is on, proceed to the next step. If it is not, proceed to Step 4.

#### 2. Check the wiring of the load (e.g. Is there any loose terminal?)

If LED on the slave unit turns on following the above step, undercapacity of power supply is possible. Review the power supply design.

#### 3. Check if the power is properly supplied to both ends of the load.

If the power is properly supplied to the load, there is probably an abnormality in the load. If the power is not supplied to the load, there is probably an abnormality in the unit's output part.

#### 4. Monitor the output status using the tool software FPWIN GR7.

If the output monitored is turned on, there is probably a duplicated output error, etc.

### 5. Forcibly turn on and off the relevant output using the forced input/output functions of the tool software FPWIN GR7.

If the output indicator LED of the slave unit is turned on, go to input condition check. If the output indicator LED remains off, there is probably an abnormality in the unit's output part.

### Solution (check of the input side)

Clarify the situation in the following procedure.

### PROCEDURE

### 1. Check if input indication LED on the slave unit is on.

If it is off, proceed to the next step. If it is on, proceed to Step 3.

#### 2. Check the wiring of the input device (e.g. Is there any loose terminal?)

If LED on the slave unit turns on following the above step, undercapacity of power supply is possible. Review the power supply design.

#### 3. Check that the power is properly supplied to the input terminals.

If the power is properly supplied to the input terminals, there is probably an abnormality in the unit's input part.

If the power is not supplied to the input terminal, there is probably an abnormality in the power supply or the input device.

#### 4. Monitor the input status using the tool software FPWIN GR7.

If the input monitored is off, there is probably an abnormality with the unit's input part.

Modify the program if the input monitored is on. If the input device is a two-wire sensor, influence of leaked current is possible.

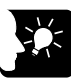

### **KEY POINTS**

- When the program is to be reviewed, check the following points.
  - 1. Check if output specifications are rewritten (e.g. duplicated output use)
  - 2. Check if the program flow has been changed due to an MCR command, JMP command or other control commands.
  - 3. Check if the I/O map allocation agrees with the actual mount status.

# **7** Specifications

### 7.1 Common Specifications

### 7.1.1 General Specifications

|                                                | PHLS master                                                                                                    | . PHLS slave unit standard type      |                |               |                |  |  |
|------------------------------------------------|----------------------------------------------------------------------------------------------------|--------------------------------------|----------------|---------------|----------------|--|--|
| Items                                          | unit                                                                                                    | Input                                | type           | Output type   | Mixed I/O type |  |  |
|                                                | AFP7PHLSM                                                                                                    | AFPRP1X08D2                          | AFPRP1X16D2    | AFPRP1Y16T    | AFPRP1XY16D2T  |  |  |
| Internal current<br>consumption<br>(with 24 V) | 85 mA or less                                                                                                    | _                                    |                |               |                |  |  |
| Current consumption                            | _                                                                                                    | 100 mA or less                       | 150 mA or less | 75 mA or less | 120 mA or less |  |  |
| Rated voltage                                  | -                                                                                                    | 24V DC                               |                |               |                |  |  |
| Operating voltage range                        | _                                                                                                    | 20.4 to 28.8 V DC                    |                |               |                |  |  |
| Operating<br>ambient<br>temperature            | 0 to +55°C                                                                                                    | +55°C                                |                |               |                |  |  |
| Storage<br>ambient<br>temperature              | –40 to +70°C                                                                                                    | -40 to +70°C                         |                |               |                |  |  |
| Operating<br>ambient<br>humidity               | 10 to 95%RH (at                                                                                                    | 10 to 95%RH (at 25°C, no-condensing) |                |               |                |  |  |
| Storage<br>ambient<br>humidity                 | 10 to 95%RH (at                                                                                                    | 10 to 95%RH (at 25°C, no-condensing) |                |               |                |  |  |
| Breakdown<br>voltage                           | <phls master="" unit=""> 500 V AC, 1 minute (Note 1) <ul> <li>Between Communication channel 1 and power supply terminals; Functional earth terminals (Note 2)</li> <li>Between Communication channel 2 and power supply terminals; Functional earth terminals (Note 2)</li> <li>Between Communication channel 1 and Communication channel 2</li> <li>PHLS - Slave unit&gt;</li> <li>500V AC, 1 minute (Note 1)</li> <li>I/O terminals; Between power supply terminals and functional earth terminals</li> <li>I/O terminals; Between power supply terminals and communication terminals</li> </ul></phls> |                                      |                |               |                |  |  |

|                                                         | PHLS master                                                                                                    | PHLS slave unit standard type                      |                    |             |                |  |
|---------------------------------------------------------|----------------------------------------------------------------------------------------------------|----------------------------------------------------|--------------------|-------------|----------------|--|
| Items                                                   | unit                                                                                                    | Inpu                                               | t type             | Output type | Mixed I/O type |  |
|                                                         | AFP7PHLSM                                                                                                    | AFPRP1X08D2                                        | AFPRP1X16D2        | AFPRP1Y16T  | AFPRP1XY16D2T  |  |
| Insulation<br>resistance<br>(Test voltage:<br>500 V DC) | <phls master="" unit=""><br/>100 MΩ or more<br/>• Between Communication channel 1 and power supply terminals; Functional earth terminals (Note 2)<br/>• Between Communication channel 2 and power supply terminals; Functional earth terminals (Note 2)<br/>• Between Communication channel 1 and Communication channel 2<br/><phls -="" slave="" unit=""><br/>100 MΩ or more<br/>• I/O terminals; Between power supply terminals and functional earth terminals<br/>• I/O terminals; Between power supply terminals and communication terminals</phls></phls> |                                                    |                    |             |                |  |
|                                                         | Between comm                                                                                                    | unication terminals                                | and functional ear | h terminals | liais          |  |
| Vibration<br>resistance                                 | Based on JIS B 3502 and IEC 61131-2:<br>5 to 8.4 Hz, half amplitude 3.5 mm<br>8.4 to 150 Hz, constant acceleration 9.8 m/s <sup>2</sup><br>X Y and Z axes 10 sweeps each (1 octave/mm)                                                                                                    |                                                    |                    |             |                |  |
| Shock<br>resistance                                     | Based on JIS B 3<br>147 m/s <sup>2</sup> or more,                                                                                                    | 502 and IEC 61131<br>X, Y and Z axes, 3            | -2:<br>sweeps each |             |                |  |
| Noise<br>resistance                                     | 1,000V P-P with p                                                                                                    | 1,000V P-P with pulse widths of 50 ns or 1 $\mu s$ |                    |             |                |  |
| Environment                                             | Free from corrosiv                                                                                                    | e gases and exces                                  | sive dust.         |             |                |  |
| EU Directive<br>applicable<br>standard                  | EMC Directive: EN 61131-2u                                                                                                    |                                                    |                    |             |                |  |
| Overvoltage category                                    | Category II or lower                                                                                                    |                                                    |                    |             |                |  |
| Pollution degree                                        | Pollution degree 2                                                                                                    | 2 or lower                                         |                    |             |                |  |
| Weight (main<br>unit)                                   | Approx. 110 g                                                                                                    | Approx. 140 g                                      | Approx. 2          | 10 g        |                |  |

(Note 1): Cutoff current 5 mA. This excludes the protective varistor (Factory default setting).

(Note 2): Power supply terminal and functional earth terminal of the control unit.

|                               | PHLS Slave unit compact type                           |                                                                                               |                         |                       |               |  |
|-------------------------------|--------------------------------------------------------|-----------------------------------------------------------------------------------------------|-------------------------|-----------------------|---------------|--|
|                               | Con                                                    | nector termina                                                                                | I block                 |                       |               |  |
| Items                         | Input type                                             | Output type                                                                                   | Mixed I/O type          | e-CON                 | Relay output  |  |
|                               | AFPRP2X16D2                                            | AFPRP2Y16T                                                                                    | AFPRP2XY16D2T           | AFPRP2X08D2E          | AFPRP2Y04R    |  |
| Current consumption           | 170 mA or less                                         | 40 mA or less                                                                                 | 110 mA or less          | 100 mA or less        | 85 mA or less |  |
| Rated voltage                 | _                                                      | 24V DC                                                                                        |                         |                       |               |  |
| Operating voltage range       | _                                                      | 20.4 to 28.8 V D                                                                              | С                       |                       |               |  |
| Operating ambient temperature | 0 to +55°C                                             |                                                                                               |                         |                       |               |  |
| Storage ambient temperature   | –40 to +70°C                                           | –40 to +70°C                                                                                  |                         |                       |               |  |
| Operating ambient humidity    | 10 to 95%RH (at 25°C, no-condensing)                   |                                                                                               |                         |                       |               |  |
| Storage ambient humidity      | 10 to 95%RH (at 2                                      | 10 to 95%RH (at 25°C, no-condensing)                                                          |                         |                       |               |  |
|                               | <connector block,="" e-con="" terminal=""></connector> |                                                                                               |                         |                       |               |  |
|                               | • I/O terminals: Be                                    | etween power sur                                                                              | oply terminals and fund | tional earth terminal | 5             |  |
|                               | <ul> <li>I/O terminals; Be</li> </ul>                  | ween power supply terminals and communication terminals                                       |                         |                       |               |  |
|                               | Between commi                                          | unication terminal                                                                            | s and functional earth  | terminals             |               |  |
|                               | <relay output=""></relay>                              |                                                                                               |                         |                       |               |  |
| Breakdown                     | 2,300V AC, 1 minu                                      | ute (Note 1)                                                                                  |                         |                       |               |  |
| voltage                       | <ul> <li>Between output</li> </ul>                     | terminals and por                                                                             | wer supply terminals    |                       |               |  |
|                               | <ul> <li>Between output</li> </ul>                     | terminals and fur                                                                             | ctional earth terminals | ;                     |               |  |
|                               | Between output                                         | terminals and cor                                                                             | mmunication terminals   |                       |               |  |
|                               | Between power                                          | supply terminals                                                                              | and functional earth te | rminals               |               |  |
|                               | Between power                                          | supply terminals                                                                              | and communication te    | rminals               |               |  |
|                               | Between functio                                        | nal earth terminal                                                                            | s and communication     | terminals             |               |  |
|                               | Between output                                         | <ul> <li>Between output terminals and output terminals (between different commons)</li> </ul> |                         |                       |               |  |

(Note): AFPRP2X16D2 should be used within the following voltage range depending on the ambient temperature.

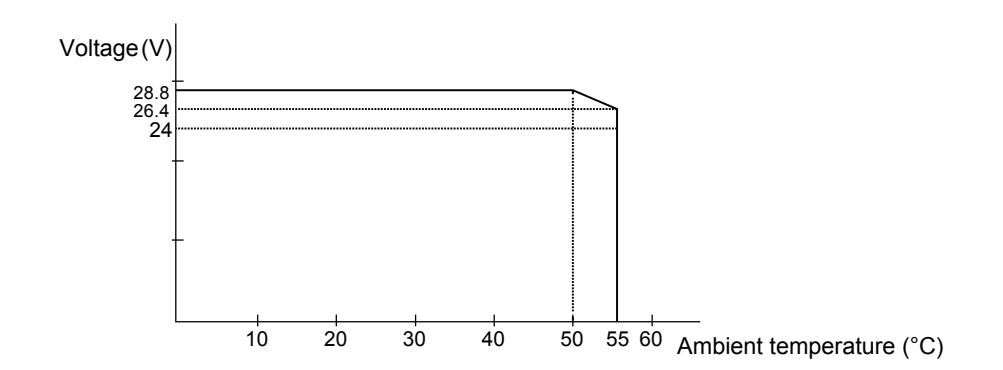

|                                                         | PHLS Slave unit compact type                                                                                                    |                   |                |              |              |
|---------------------------------------------------------|----------------------------------------------------------------------------------------------------|-------------------|----------------|--------------|--------------|
| 14                                                      | Cor                                                                                                    | nnector termina   | al block       | - 001        |              |
| Items                                                   | Input type                                                                                                    | Output type       | Mixed I/O type | e-CON        | Relay output |
|                                                         | AFPRP2X16D2                                                                                                    | AFPRP2Y16T        | AFPRP2XY16D2T  | AFPRP2X08D2E | AFPRP2Y04R   |
| Insulation<br>resistance<br>(Test voltage:<br>500 V DC) | <ul> <li><connector block,="" e-con="" terminal=""></connector></li> <li>100 MΩ or more <ul> <li>I/O terminals, Between power supply terminals and functional earth terminal</li> <li>I/O terminals; Between power supply terminals and communication terminals</li> <li>Between communication terminals and functional earth terminal</li> <li>Relay output&gt;</li> </ul> </li> <li>100 MΩ or more <ul> <li>Between output terminals and power supply terminals</li> <li>Between output terminals and power supply terminals</li> <li>Between output terminals and functional earth terminals</li> <li>Between output terminals and functional earth terminals</li> <li>Between output terminals and functional earth terminals</li> <li>Between power supply terminals and functional earth terminals</li> <li>Between power supply terminals and communication terminals</li> <li>Between power supply terminals and communication terminals</li> <li>Between functional earth terminals and communication terminals</li> </ul> </li> </ul> |                   |                |              |              |
| Vibration<br>resistance                                 | Based on JIS B 3502 and IEC 61131-2:<br>5 to 8.4 Hz, half amplitude 3.5 mm<br>8.4 to 150 Hz, constant acceleration 9.8 m/s <sup>2</sup><br>X, Y and Z axes, 10 sweeps each (1 octave/mm)                                                                                                    |                   |                |              |              |
| resistance                                              | 147 m/s <sup>2</sup> or more, X, Y and Z axes, 3 sweeps each                                                                                                    |                   |                |              |              |
| Noise<br>resistance                                     | <connector block,="" e-con="" terminal=""><br/>1,000V P-P with pulse widths of 50 ns or 1 μs<br/><relay output=""><br/>1,500V P-P with pulse widths of 50 ns or 1 μs</relay></connector>                                                                                                    |                   |                |              |              |
| Environment                                             | Free from corrosive                                                                                                    | e gases and exces | sive dust.     |              |              |
| EU Directive<br>applicable<br>standard                  | EMC Directive: EN 61131-2                                                                                                    |                   |                |              |              |
| Overvoltage category                                    | Category II or lowe                                                                                                    | r                 |                |              |              |
| Pollution degree                                        | Pollution degree 2                                                                                                    | or lower          |                |              |              |
| Weight (main<br>unit)                                   | Approx. 75g                                                                                                    |                   |                |              |              |

(Note 1): Cutoff current 5 mA. This excludes the protective varistor (Factory default setting).

(Note 2): Power supply terminal and functional earth terminal of the control unit.

| Items                 | Description                                             |
|-----------------------|---------------------------------------------------------|
| Transmission system   | Two-wire half-duplex communication                      |
| Insulation system     | Pulse transformer insulation                            |
| Baud rate             | 6 Mbps/ 12 Mbps                                         |
| Synchronous method    | Bit synchronization                                     |
| Error detection       | CRC-12                                                  |
| Transmission distance | Total length: 200 m (6 Mbps) / 100 m (12 Mbps) (Note 1) |
| Connection method     | Multi-drop method                                       |
| Impedance             | 100Ω                                                    |
| Terminal resistance   | Mounted on the product                                  |
|                       | Master unit: Terminal block (2 CH)                      |
| External interface    | Slave unit (terminal block type): Terminal block        |
|                       | Slave unit (compact type): Connector terminal block     |

### 7.1.2 Performance Specifications

(Note 1) Configure all the wiring systems using the same type of cable. Do not mix different types of cables.

(Note 1): The performance values assume the use of a recommended cable. The indicated performance (e.g. Max. transmission distance, Max. slave units) may not be available if a recommended cable is not used.

### 7.2 Common Specifications of Slave Units

### 7.2.1 Input Specifications

| ltems                                  |                                                      | Standard type     |             |               | Compact type                |               |              |  |
|----------------------------------------|------------------------------------------------------|-------------------|-------------|---------------|-----------------------------|---------------|--------------|--|
|                                        |                                                      |                   |             |               | Connector terminal<br>block |               | e-CON        |  |
|                                        |                                                      | Input             |             | Mixed I/O     | Input                       | Mixed I/O     | Input        |  |
|                                        |                                                      | AFPRP1X08D2       | AFPRP1X16D2 | AFPRP1XY16D2T | AFPRP2X16D2                 | AFPRP2XY16D2T | AFPRP2X08D2E |  |
| Insulation system                      |                                                      | Optical coupler   |             |               | Non-isolated                |               |              |  |
| Rated input voltage                    |                                                      | 24V DC            |             |               |                             |               |              |  |
| Rated input current                    |                                                      | Approx. 3 mA      |             |               | Approx. 4.3 mA              |               |              |  |
| Input impedance                        |                                                      | Approx. 7.5 kΩ    |             |               | Approx. 5.6 kΩ              |               |              |  |
| Operating voltage range                |                                                      | 20.4 to 28.8 V DC |             |               |                             |               |              |  |
| Min. ON voltage /<br>Min. ON current   |                                                      | 15 V / 2 mA       |             |               | 17V / 2 mA                  |               |              |  |
| Max. OFF voltage /<br>Max. OFF current |                                                      | 5V / 0.5 mA       |             |               |                             |               |              |  |
| Response<br>time                       | $\begin{array}{c} OFF \rightarrow \\ ON \end{array}$ | 1 ms or less      |             |               |                             |               |              |  |
|                                        | ON →<br>OFF                                          | 1 ms or less      |             |               |                             |               |              |  |

| 7.2.2 | <b>Output Specifications</b> | (Excluding the | Relay Output Type) |
|-------|------------------------------|----------------|--------------------|
|-------|------------------------------|----------------|--------------------|

| Items                     |            |                                  |               | Compact type                |               |  |  |
|---------------------------|------------|----------------------------------|---------------|-----------------------------|---------------|--|--|
|                           |            | Standard type                    |               | Connector<br>terminal block |               |  |  |
|                           |            | Output Mixed I/O                 |               | Output                      | Mixed I/O     |  |  |
|                           |            | AFPRP1X08D2                      | AFPRP1XY16D2T | AFPRP2X16D2                 | AFPRP2XY16D2T |  |  |
| Insulation system         |            | Optical coupler                  |               | Non-isolated                |               |  |  |
| Output type               |            | Sink type, open collector output |               |                             |               |  |  |
| Rated load voltage        |            | 20.4 to 28.8 V DC                |               |                             |               |  |  |
| Max. restricted capacity  |            | 0.1 A / point                    |               |                             |               |  |  |
| Restrictions on commons   |            | 0.5 A 0.8 A 1.6 A                |               | 1.6 A                       | 0.8 A         |  |  |
| Max. inrush current       |            | 0.5 A                            |               |                             |               |  |  |
| Off state leakage current |            | 0.1 mA or less                   |               |                             |               |  |  |
| On state voltage drop     |            | 0.5V                             |               |                             |               |  |  |
| Response<br>time          | $OFF\toON$ | 0.05 ms or less                  |               |                             |               |  |  |
|                           | $ON\toOFF$ | 0.5 ms or less                   |               |                             |               |  |  |
| Surge absorber            |            | Zener diode                      |               |                             |               |  |  |
| Short circuit protection  |            | Off                              |               |                             |               |  |  |

### 7.2.3 Output Specifications (Relay Output Type)

|                        |                     | Compact type                                                                                                    |  |  |
|------------------------|---------------------|----------------------------------------------------------------------------------------------------|--|--|
|                        |                     | Relay output                                                                                                    |  |  |
|                        |                     | Output                                                                                                    |  |  |
|                        |                     | AFPRP2X16D2                                                                                                    |  |  |
| Insulation system      |                     | Relay insulation                                                                                                    |  |  |
| Rated control capacity |                     | 1 A 250 V AC resistance load (250 VA) (2 A/Common)<br>1 A 30 V DC resistance load (30 W) (2 A/Common)<br>Min. load 0.1 mA, 100 mV (resistance load) |  |  |
| Response<br>time       | $OFF\toON$          | 10 ms or less                                                                                                    |  |  |
|                        | $ON\toOFF$          | 5 ms or less                                                                                                    |  |  |
| Life                   | Mechanical lifetime | Min. 20,000,000 operations                                                                                                    |  |  |
|                        | Electrical lifetime | 100,000 times or more (Frequency of switching: 20 times/min.)                                                                                       |  |  |
| Surge absorber         |                     | No                                                                                                    |  |  |
| Relay socket           |                     | No                                                                                                    |  |  |
# 7.3 Internal Circuit Diagram, Terminal Layout

## 7.3.1 Slave Unit, Standard Type (Item No. AFPRP1 Series)

### Input type: AFPRP1X08D2, AFPRP1X16D2

### **Terminal layout**

#### AFPRP1X08D2

| 1   | 3  | 5        | 7  | 9  | 11         | 13 | 15 |
|-----|----|----------|----|----|------------|----|----|
| TR+ | ∕₽ | 24V<br>+ | X0 | X2 | <b>X</b> 4 | X6 | +  |
| 2   | 4  | 6        | 8  | 10 | 12         | 14 | 16 |
| TR- |    | 24V      | X1 | ХЗ | X5         | X7 | -  |

#### AFPRP1X16D2

| 1   | 3 | 5        | 7  | 9  | 11 | 13         | 15 | 17 | 19 | 21 | 23 | 25 | <b>2</b> 7 | 29 |
|-----|---|----------|----|----|----|------------|----|----|----|----|----|----|------------|----|
| TR+ | ♠ | 24V<br>+ | X0 | X2 | +  | <b>X</b> 4 | X6 | +  | X8 | XA | +  | xc | XE         | +  |
| 2   | 4 | 6        | 8  | 10 | 12 | 14         | 16 | 18 | 20 | 22 | 24 | 26 | 28         | 30 |
| TR- |   | 24V      | X1 | ХЗ | -  | X5         | X7 | -  | X9 | ХВ | -  | XD | XF         | -  |

### Internal circuit diagram

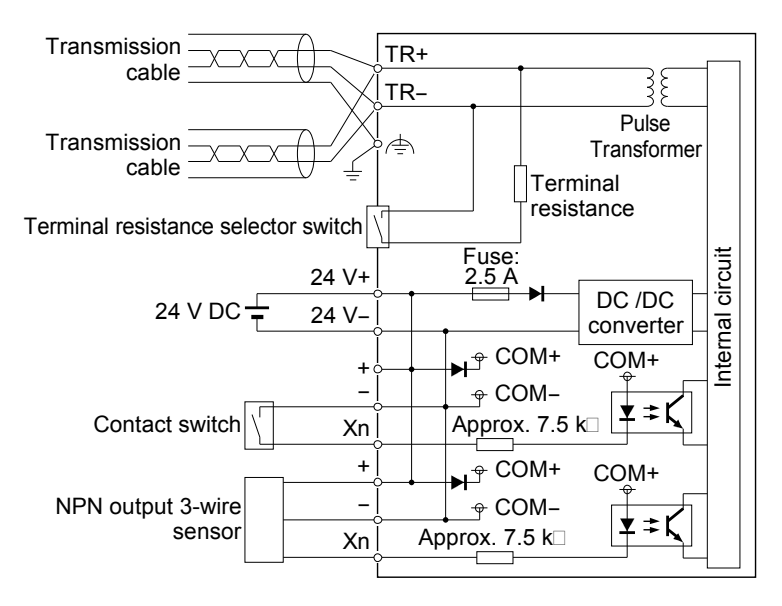

(Note 1) In order to avoid influence of noise, connect the shielded wire of the transmission cable to one functional earth terminal, and ground the other functional earth terminal.

(Note 2) In the input circuit, the maximum current drawable from the internal circuit (24 V DC) is 2 A.

## Output type: AFPRP1Y16T

### **Terminal layout**

| 1   | 3 | 5        | 7  | 9  | 11 | 13         | 15 | 17 | 19 | 21 | 23 | 25 | 27 | 29 |
|-----|---|----------|----|----|----|------------|----|----|----|----|----|----|----|----|
| TR+ | æ | 24V<br>+ | Y0 | Y2 | +  | <b>Y</b> 4 | Y6 | +  | Y8 | YA | +  | YC | YE | +  |
| 2   | 4 | 6        | 8  | 10 | 12 | 14         | 16 | 18 | 20 | 22 | 24 | 26 | 28 | 30 |
| TR- |   | 24V      | Y1 | Y3 | -  | Y5         | Y7 | -  | Y9 | YB | -  | YD | YF | -  |

### Internal circuit diagram

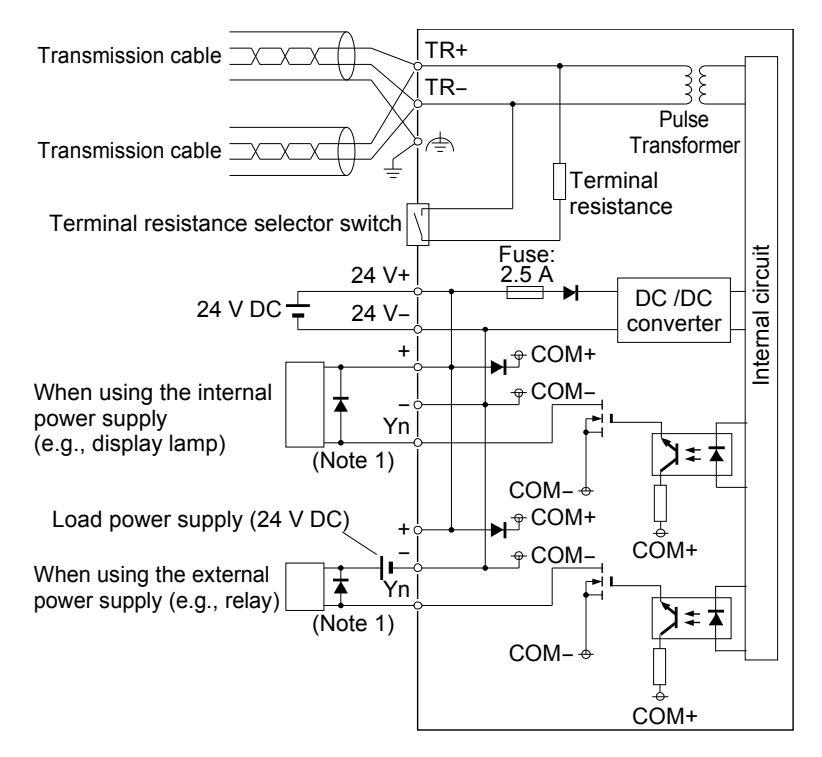

(Note 1): As an inductive load, attach a counter EMF absorption diode.

(Note 2) In order to avoid influence of noise, connect the shielded wire of the transmission cable to one functional earth terminal, and ground the other functional earth terminal.

(Note 3) In the output circuit, the maximum current drawable from the internal circuit (24 V DC) is 2 A.

### ■ Mixed I/O type: AFPRP1XY16D2T

### **Terminal layout**

| _   |    |          |    |    |    |            |            |    |            |    |    |    |    |    |
|-----|----|----------|----|----|----|------------|------------|----|------------|----|----|----|----|----|
| 1   | 3  | 5        | 7  | 9  | 11 | 13         | 15         | 17 | 19         | 21 | 23 | 25 | 27 | 29 |
| TR+ | \$ | 24V<br>+ | X0 | X2 | +  | X4         | X6         | +  | Y8         | YA | +  | YC | YE | +  |
| 2   | 4  | 6        | 8  | 10 | 12 | 14         | 16         | 18 | 20         | 22 | 24 | 26 | 28 | 30 |
| TR- | •  | 24V      | X1 | X3 | -  | <b>X</b> 5 | <b>X</b> 7 | -  | <b>Y</b> 9 | ΥB | -  | YD | YF | -  |

### Internal circuit diagram

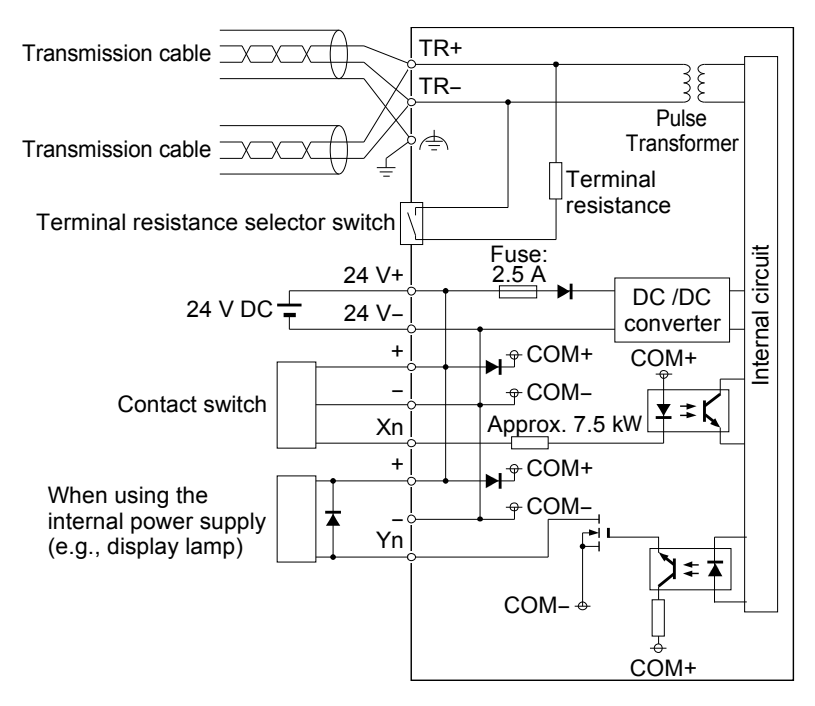

(Note 1): As a DC type inductive load, attach a counter EMF absorption diode.

(Note 2) In order to avoid influence of noise, connect the shielded wire of the transmission cable to one functional earth terminal, and ground the other functional earth terminal.

(Note 3) In the input circuit or output circuit, the maximum current drawable from the internal circuit (24 V DC) is 2 A.

## 7.3.2 Slave Unit, Compact Type (Connector Terminal Block) (Item No. AFPRP2 Series)

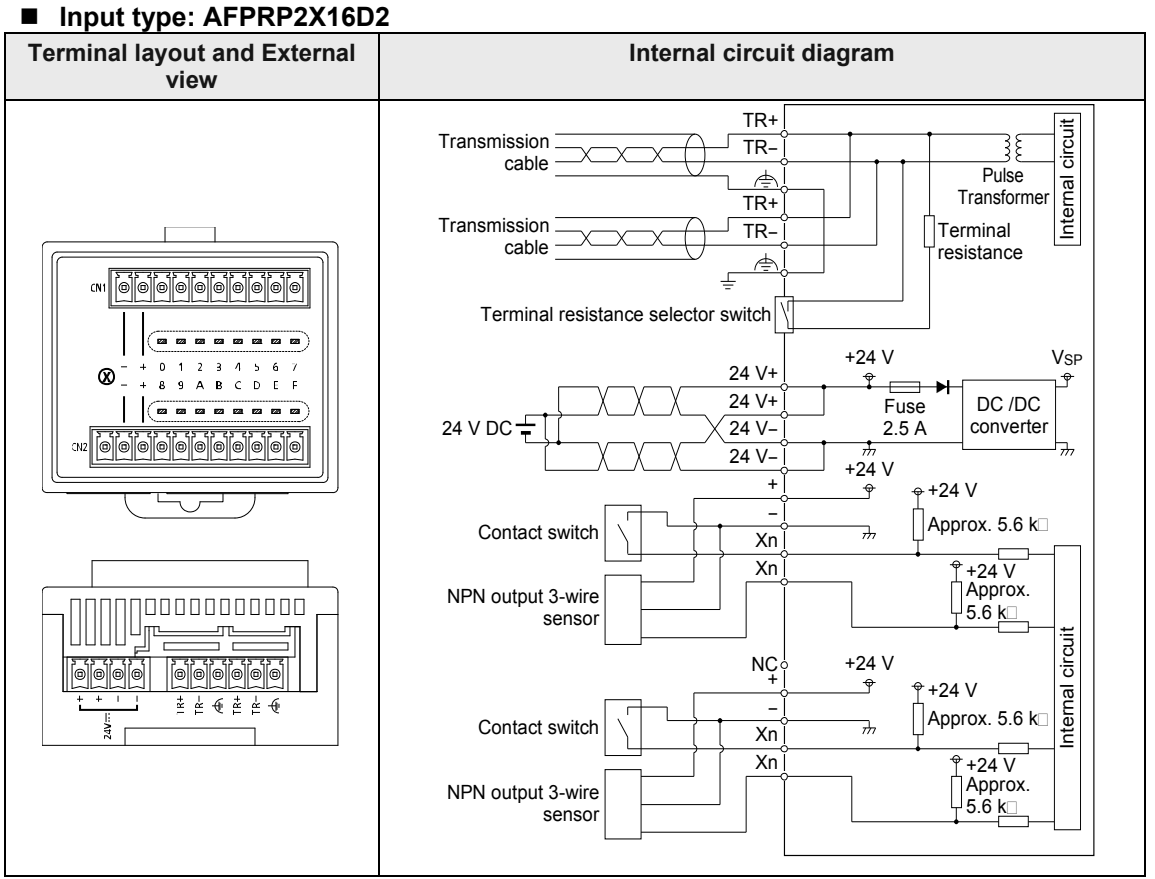

(Note 1) The power of 24 VDC is output between the + and - terminals of the input circuit terminal blocks CN1 and CN2 from the internal power supply circuit. Do not connect any external power supply.

(Note 2) The leftmost terminal of the input circuit terminal block CN2 is a N.C. terminal. Do not connect anything. (Note 3) In order to avoid influence of noise, connect the shielded wire of the transmission cable to one functional earth terminal, and ground the other functional earth terminal.

(Note 4) In the input circuit, the maximum current drawable from the internal circuit (24 V DC) is 2 A.

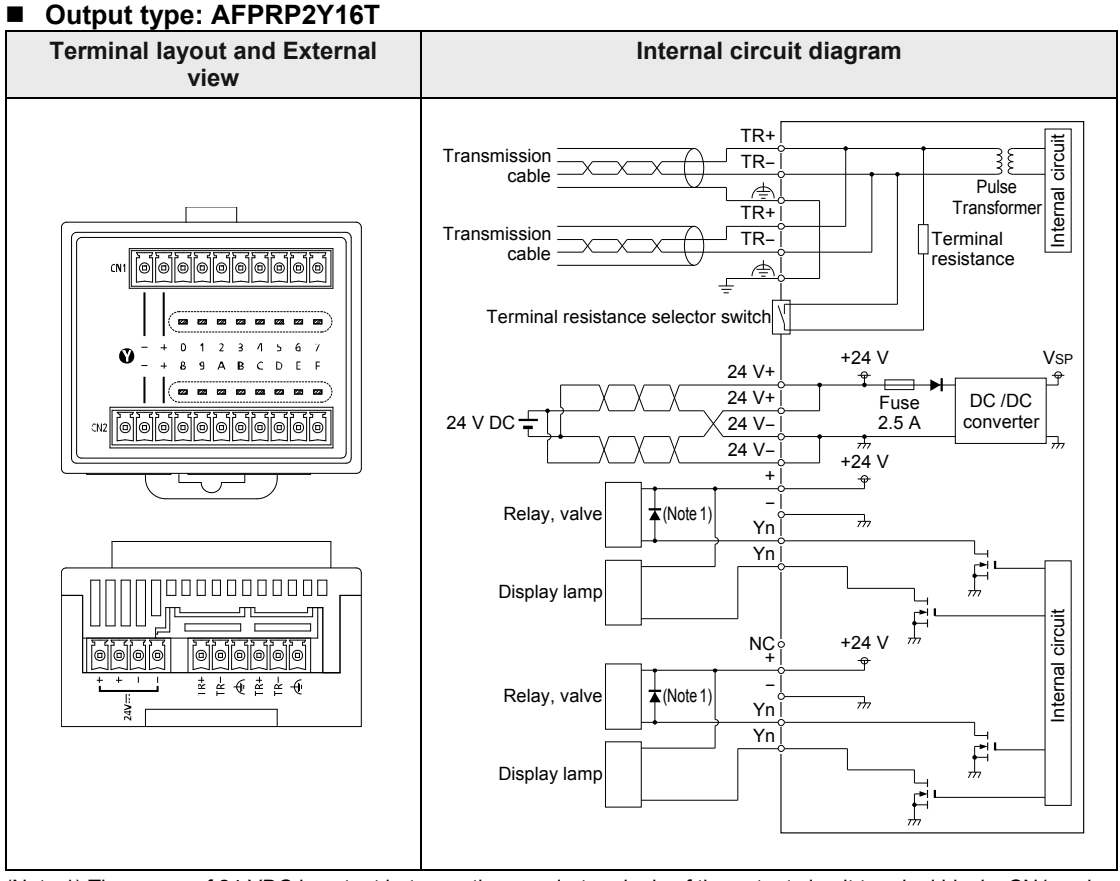

(Note 1) The power of 24 VDC is output between the + and - terminals of the output circuit terminal blocks CN1 and CN2 from the internal power supply circuit. Do not connect any external power supply.

(Note 2) The leftmost terminal of the output circuit terminal block CN2 is a N.C. terminal. Do not connect anything. (Note 3) In order to avoid influence of noise, connect the shielded wire of the transmission cable to one functional earth terminal, and ground the other functional earth terminal.

(Note 4) For connecting an inductive load, attach a counter EMF absorption diode.

(Note 5) In the output circuit, the maximum current drawable from the internal circuit (24 V DC) is 2 A.

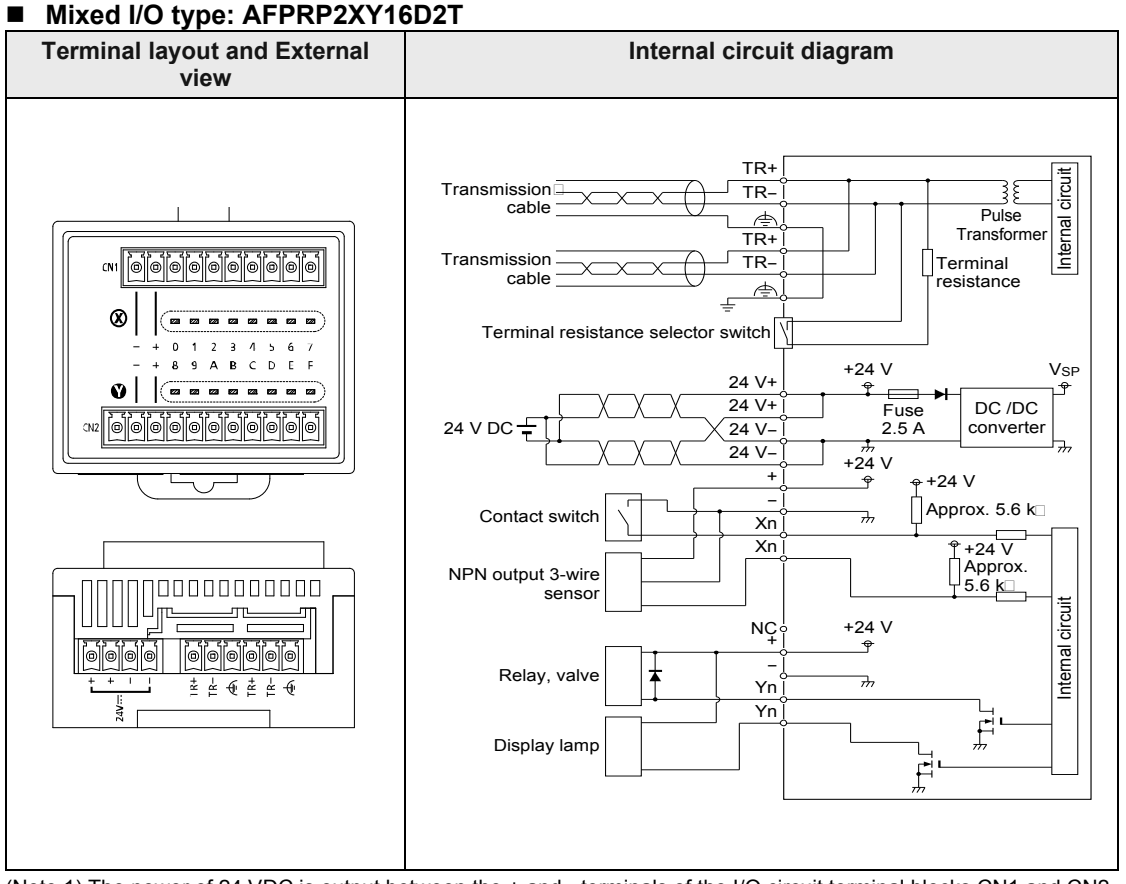

(Note 1) The power of 24 VDC is output between the + and - terminals of the I/O circuit terminal blocks CN1 and CN2 from the internal power supply circuit. Do not connect any external power supply.

(Note 2) The terminal markings 0 to 7 indicate input numbers and the terminal markings 8 to F indicate output numbers.

(Note 3) The leftmost terminal of the output circuit terminal block CN2 is a N.C. terminal. Do not connect anything.

(Note 4) In order to avoid influence of noise, connect the shielded wire of the transmission cable to one functional earth terminal, and ground the other functional earth terminal.

(Note 5) For connecting an inductive load, attach a counter EMF absorption diode.

(Note 6) In the input circuit or output circuit, the maximum current drawable from the internal circuit (24 V DC) is 2 A.

# 7.3.3 Slave Unit, Compact Type (Relay Output) (Item No. AFPRP2Y04R Series)

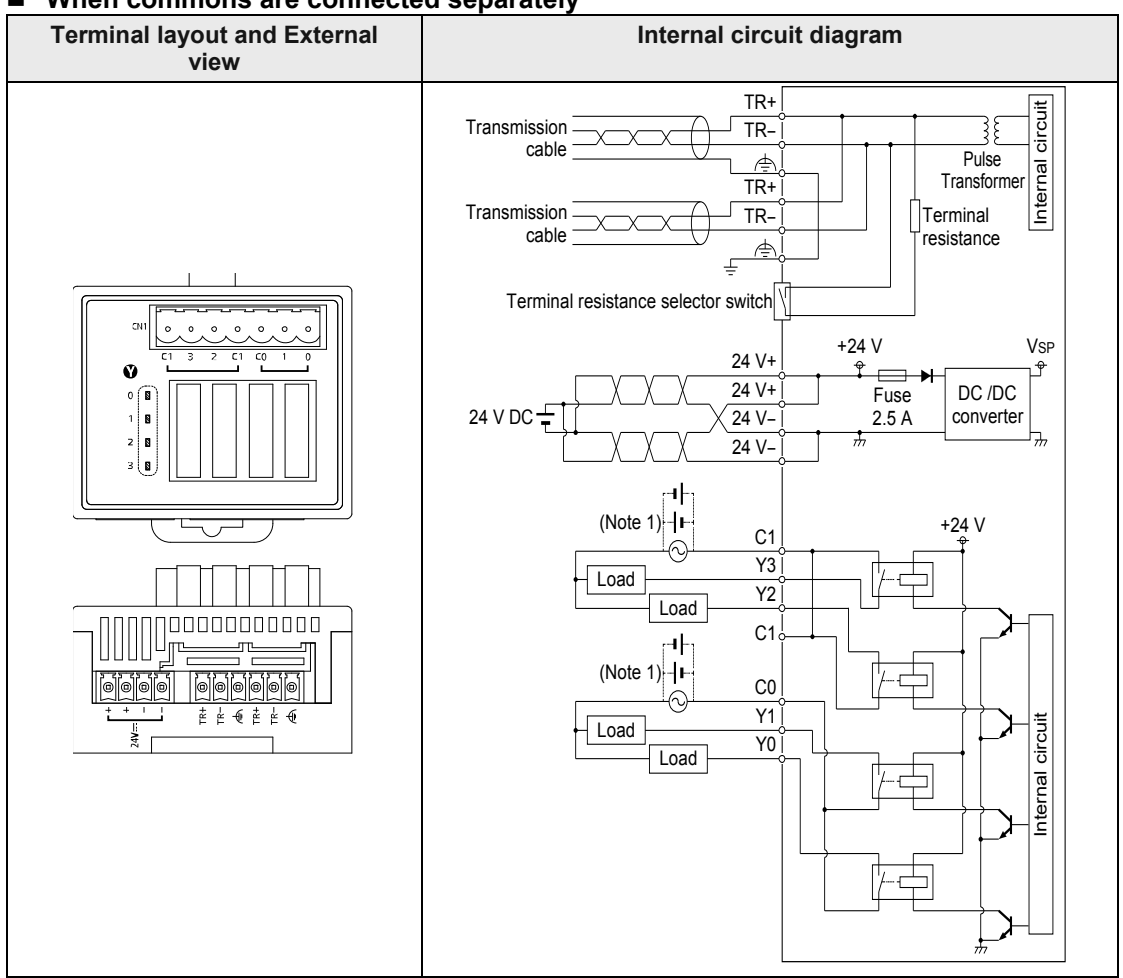

### ■ When commons are connected separately

(Note 1) In order to avoid influence of noise, connect the shielded wire of the transmission cable to one functional earth terminal, and ground the other functional earth terminal.

(Note 2) For connecting an AC inductive load, attach surge absorbers to the both ends of the load. For connecting a DC inductive load, attach counter EMF absorption diodes to the both ends of the load.

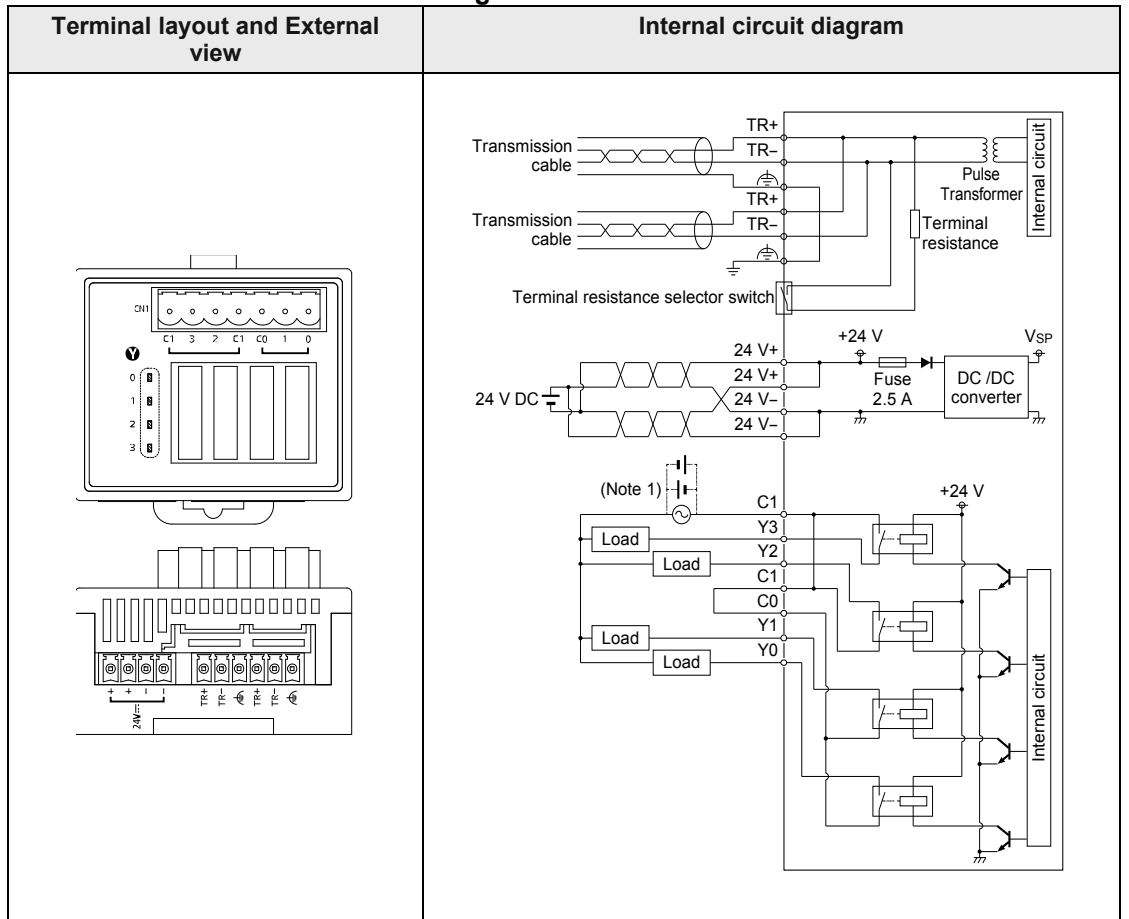

#### When commons are connected together

(Note 1) In order to avoid influence of noise, connect the shielded wire of the transmission cable to one functional earth terminal, and ground the other functional earth terminal.

(Note 2) For connecting an AC inductive load, attach surge absorbers to the both ends of the load. For connecting a DC inductive load, attach counter EMF absorption diodes to the both ends of the load.

## 7.3.4 Slave Unit, Compact Type (e-CON) (Item No. AFPRP2X08D2E Series)

### ■ AFPRP2X08D

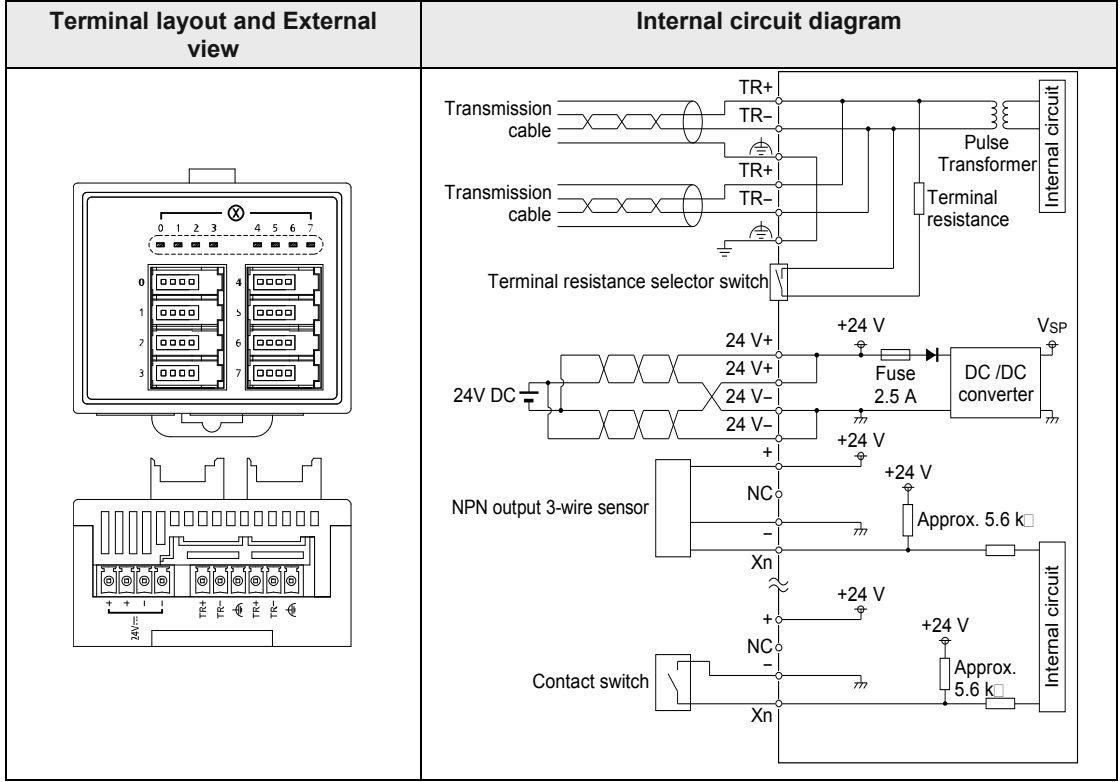

(Note 1) The power of 24 VDC is output between the + and - terminals of the input connector from the internal power supply circuit. Do not connect any external power supply.

(Note 2) In order to avoid influence of noise, connect the shielded wire of the transmission cable to one functional earth terminal, and ground the other functional earth terminal.

(Note 3) In the input circuit, the maximum current drawable from the internal circuit (24 V DC) is 2 A.

# 7.4 Dimension Diagram

# 7.4.1 Slave Unit, Standard Type (Item No. AFPRP1 Series)

# Dimensions

## AFPRP1X08D2

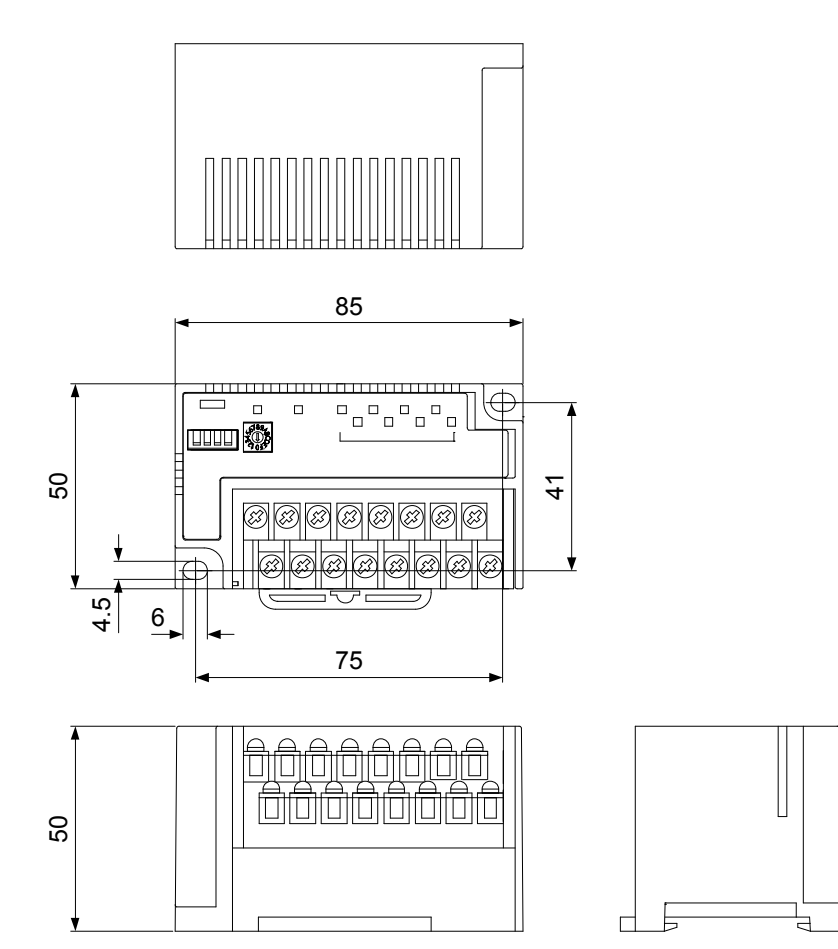

### AFPRP1X16D2

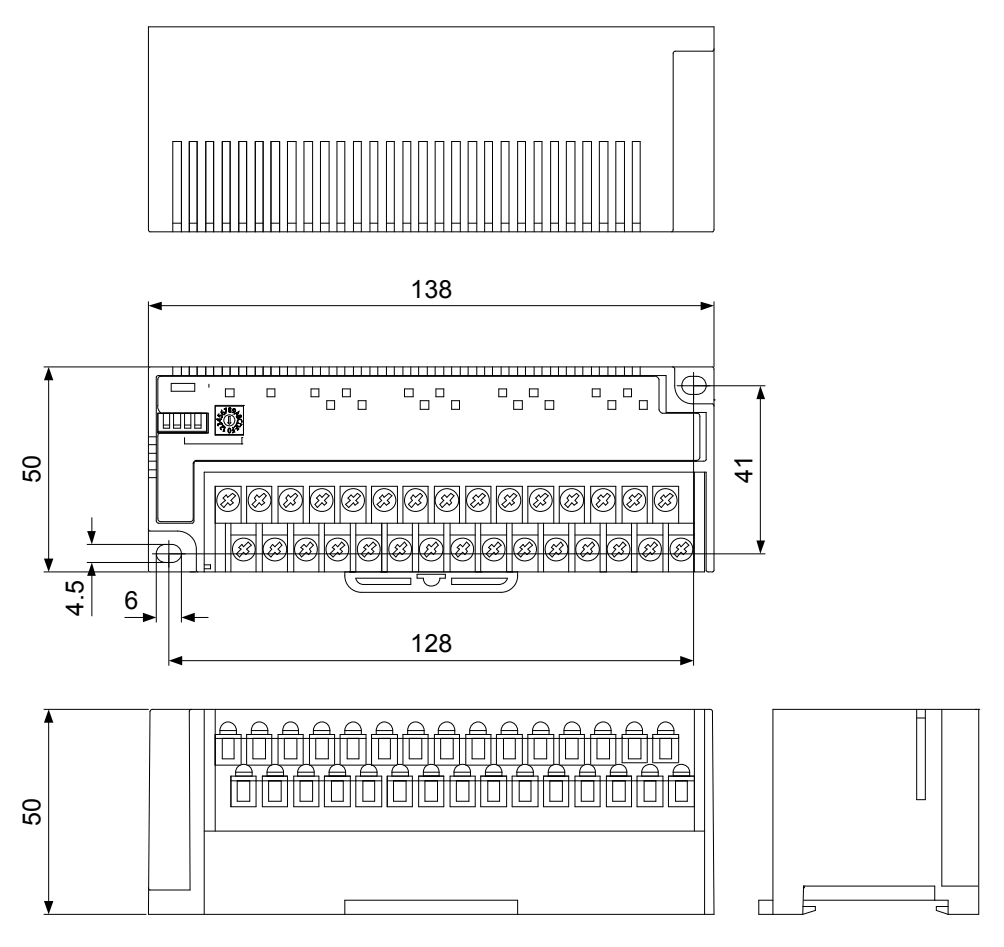

# 7.4.2 Slave Unit, Compact Type (Connector Terminal Block) (Item No. AFPRP2 Series)

### Dimensions

### AFPRP2X16D2

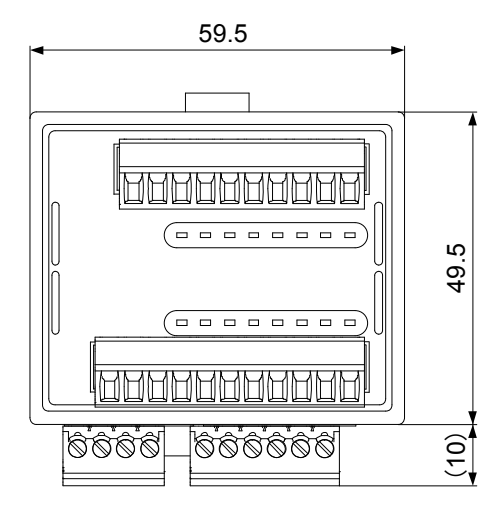

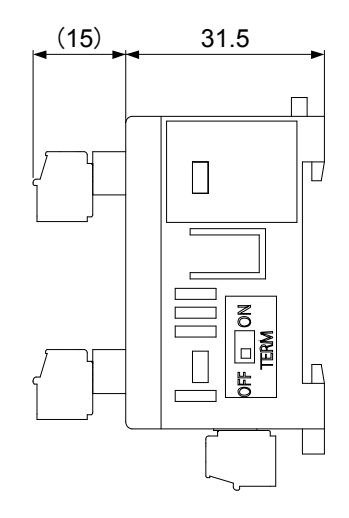

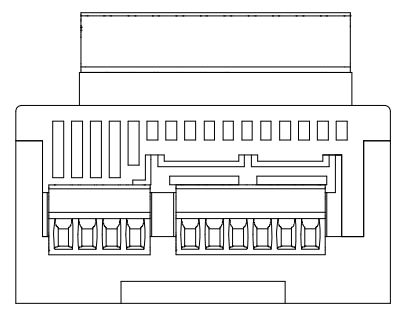

# 7.4.3 Slave Unit, Compact Type (Relay Output) (Item No. AFPRP2Y04R Series)

## Dimensions

## AFPRP2Y04R

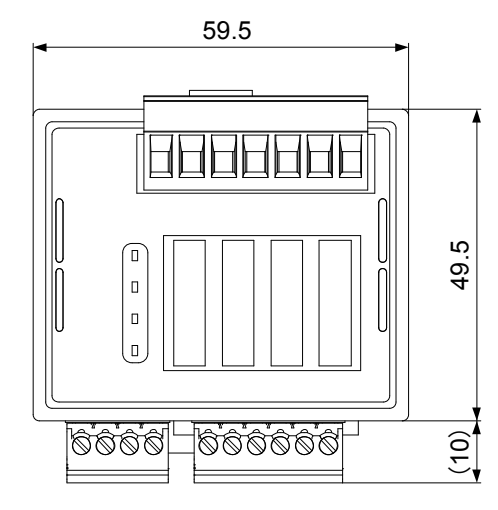

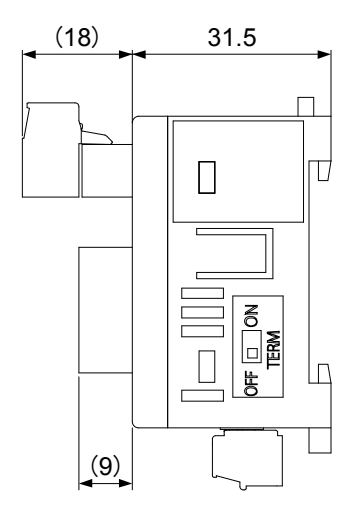

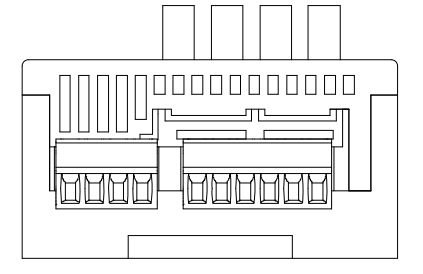

# 7.4.4 Slave Unit, Compact Type (e-CON) (Item No. AFPRP2X08D2E Series)

### Dimensions

## AFPRP2X08D2E

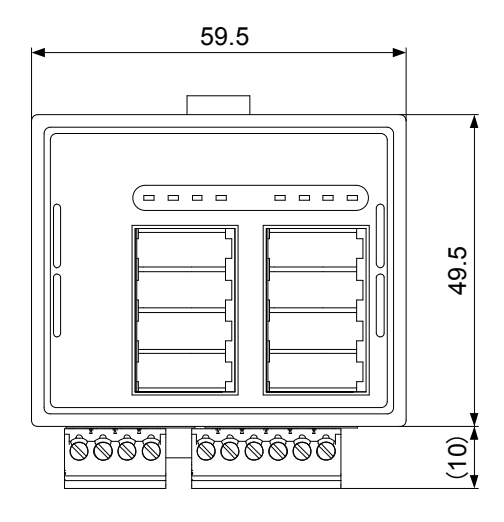

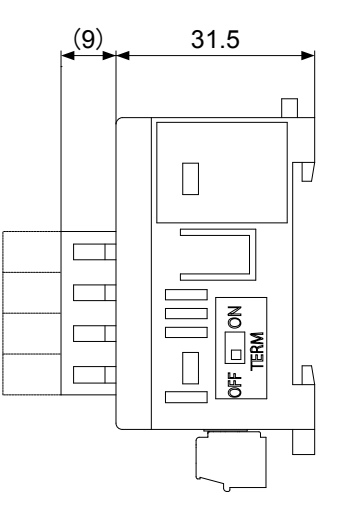

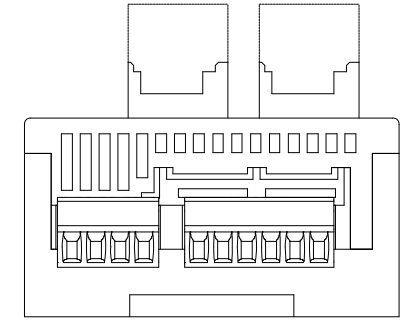

# **Record of changes**

| Manual No.   | Date     | Record of Changes                                          |
|--------------|----------|------------------------------------------------------------|
| WUME-PHLS-01 | Mar.2013 | First Edition                                              |
| WUME-PHLS-02 | Jun.2013 | Second Edition                                             |
|              |          | - Correction in settings of master unit SW2 and SW3        |
|              |          | - Correction in settings of slave unit dip switch          |
|              |          | - Error correction                                         |
| WUME-PHLS-03 | Aug.2014 | Third Edition                                              |
|              |          | - Added specifications of transmission cable               |
|              |          | - Correction in settings of slave unit dip switch          |
|              |          | - Correction in terminal layout of compact type slave unit |
|              |          |                                                            |
|              |          |                                                            |
|              |          |                                                            |
|              |          |                                                            |
|              |          |                                                            |
|              |          |                                                            |
|              |          |                                                            |
|              |          |                                                            |
|              |          |                                                            |
|              |          |                                                            |
|              |          |                                                            |

Please contact .....

# Panasonic Industrial Devices SUNX Co., Ltd.

Overseas Sales Division (Head Office): 2431-1 Ushiyama-cho, Kasugai-shi, Aichi, 486-0901, Japan
Telephone: +81-568-33-7861
Facsimile: +81-568-33-8591

panasonic.net/id/pidsx/global

About our sale network, please visit our website.